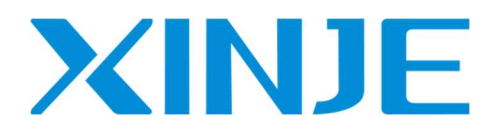

# **LC5E series EtherCAT slave PLC**

User manual

Wuxi Xinje Electric Co., Ltd.

Data No. PR02 20240513 1.0

## Basic notes

- Thank you for purchasing the Xinjie LC5E-32T4 programmable controller.
- This manual mainly introduces the application of instructions for the LC5E-32T4 programmable controller.
- Before using the product, please read this manual carefully and operate on the premise of fully understanding the contents of the manual.
- For the introduction of software and programming, please refer to the relevant manuals.
- Please deliver this manual to the end user.

## User instructions

- Only operators with certain electrical knowledge can carry out wiring and other operations on the product. If there are any unknown cases, please consult our technicians.
- The examples listed in the manual and other technical materials are only for users' understanding and reference, and do not guarantee certain actions.
- When using this product in combination with other products, please confirm whether it complies with relevant specifications and principles.
- When using this product, please confirm whether it meets the requirements and is safe.
- Please set up backup and safety functions by yourself to avoid possible machine failure or loss caused by the failure of this product.

## Statement of responsibility

- Although the contents of the manual have been carefully checked, errors are inevitable, and we can't guarantee complete consistency.
- We will often check the contents of the manual and correct them in subsequent versions. We welcome your valuable comments.
- Please understand that the contents described in the manual are subject to change without notice.

## Contact method

If you have any questions about the use of this product, please contact the agent and office who purchased the product, or directly contact Xinje company.

- Telephone: 400-885-0136
- Fax: 0510-85111290
- Address: 4th floor, building 7, creative industry park, No. 100, Dicui Road, Wuxi, China
- Post code: 214072
- Website: <u>www.xinje.com</u>

#### WUXI XINJE ELECTRIC CO., LTD. All rights reserved

This material and its contents shall not be copied, transmitted or used without explicit written permission. Violators shall be liable for the losses caused. All rights provided in the patent license and registration including utility modules or designs are reserved.

## Catalog

| 1. DOCUM  | 1ENT GUIDE                                                     | 2  |
|-----------|----------------------------------------------------------------|----|
| 1.1 Rei   | ATED MANUAL                                                    | 2  |
| 1.2 Ace   | CESS TO MANUALS                                                | 2  |
| 2. PRODU  | CT OVERVIEW                                                    | 3  |
| 2.1 Pro   | DDUCT INTRODUCTION                                             |    |
| 2.1.1     | Base unit                                                      |    |
| 2.1.1     | Structural composition of LC5E-32T4                            |    |
| 2.2 Pov   | VERFUL FUNCTION                                                | 4  |
| 2.3 Exi   | PANSION UNIT                                                   | 6  |
| 2.3.1     | Right expansion module                                         | 6  |
| 2.3.2     | Extended ED module                                             | 6  |
| 2.3.3     | Model composition and model table                              | 7  |
| 3. APPLIC | ATION DESCRIPTION OF FUNCTIONAL INSTRUCTIONS                   | 10 |
| 3.1 BAS   | SIC INSTRUCTIONS                                               |    |
| 3.1.1     | Introduction to Basic Instructions                             |    |
| 3.1.2     | High speed counting                                            |    |
| 3.1.3     | Serial communication                                           |    |
| 3.2 Pui   | SE FUNCTION                                                    |    |
| 3.3 Eth   | IERNET FUNCTION                                                |    |
| 3.3.1     | Ethernet overview                                              |    |
| 3.3.2     | TCP IP protocol                                                |    |
| 4. ETHER  | CAT COMMUNICATION                                              | 22 |
| 4.1 OV    | ERVIEW                                                         |    |
| 4.1.1     | EtherCAT overview                                              |    |
| 4.1.2     | System composition (master station, slave station composition) |    |
| 4.1.3     | Communication specifications                                   |    |
| 4.1.4     | Connection mode                                                |    |
| 4.2 Col   | NFIGURATION DESCRIPTION                                        |    |
| 4.3 CAS   | SE                                                             |    |
| 4.3.1     | Case 1: XLH and LC5E communication                             |    |
| 4.3.2     | Case 2: Codesys platform and LC5E communication                |    |
| 4.3.3     | Case 3: Omron and LC5E Communication                           |    |

# 1. Document Guide

## 1.1 Related manual

| Manual Name                                   | Main Content                                             |
|-----------------------------------------------|----------------------------------------------------------|
| User Manual for XD and XL Series Programmable | Introduced the usage of basic instructions for XD and XL |
| Controllers (Basic Instructions)              | series programmable controllers                          |
| User Manual for XD and XL Series Programmable | Introduced the usage of pulse instructions for XD and XL |
| Controllers (Positioning Control Chapter)     | series programmable controllers                          |
| User Manual for XD XL XG Series Programmable  | Introduced the use of XPPRO software for XD, XL, and     |
| Controllers (Software Section)                | XG series programmable controllers                       |
| User Manual for XD and XL Series Programmable | Introduced the hardware wiring of XD and XL series       |
| Controllers (Hardware Section)                | programmable controllers, etc                            |
| Ethomat Communication Usar Manual             | Introduced the Ethernet communication methods and usage  |
|                                               | of XD, XL, and XG series programmable controllers        |
| User Manual for XL Series PLC Expansion       | Introduced the use of XL series PLC right expansion      |
| Module                                        | module                                                   |
| User Manual for XL Series PLC Left Expansion  | Introduced the use of the XL series PLC left expansion   |
| ED Module                                     | module                                                   |

## 1.2 Access to manuals

For the manuals listed earlier, users can generally obtain them through the following channels:

Electronic version manual

• Log in to the official website of Xinjie, www.xinje.com, to check and download.

## 2. Product Overview

### 2.1 Product introduction

#### 2.1.1 Base unit

LC5E-32T4 is a slim programmable controller that is compatible with all the functions of XL5E series PLC, including expansion, communication, and other functions, on this basis, the EtherCAT slave function has been added, which can be used as an EtherCAT slave to communicate with the master station equipment via EtherCAT. Suitable for scenarios with complex communication networking and high communication requirements, achieving the function of simple networking and fast communication speed.

- IO points 16 inputs 16 outputs
- Input type NPN
- Output type Transistors
- Power source DC24V

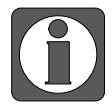

For hardware related products, please refer to the User Manual for XD and XL Series Programmable Controllers (Hardware Section).

#### 2.1.1 Structural composition of LC5E-32T4

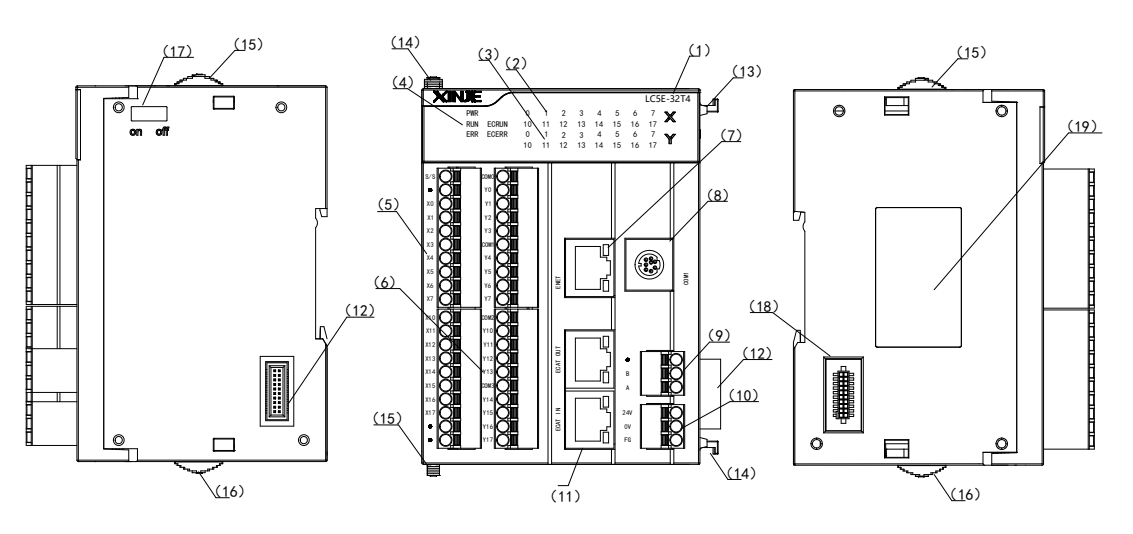

| No. | Interface name                                 | No.  | Interface name                       |  |
|-----|------------------------------------------------|------|--------------------------------------|--|
| (1) | PLC body model                                 | (8)  | RS232 communication port (COM1)      |  |
| (2) | Input tags and indicator lights                | (9)  | RS485 communication port (COM2)      |  |
| (3) | Output labels and indicator lights             | (10) | Power supply connection terminal     |  |
|     | System indicator<br>PWR: Power indicator light | (11) | EtherCAT communication port (IN/OUT) |  |
| (4) | RUN: Running indicator light                   | (12) | Right expansion module access port   |  |
|     | ERR: Error indicator light                     | (13) | Fixed module hook (upper)            |  |
|     | ECRUN: Slave station PLC operation             | (14) | Fixed module hook (lower)            |  |
|     | indicator light                                | (15) | Sliding latch (upper)                |  |
|     | ECERR: Slave PLC fault indicator light         | (16) | Sliding latch (lower)                |  |
| (5) | Input terminal                                 | (17) | None                                 |  |
| (6) | Output terminal                                | (18) | Left expansion module access port    |  |
| (7) | Ethernet communication port                    | (19) | Product labeling                     |  |

## 2.2 Powerful function

1) Basic function

■ High speed computing

Using a 32-bit CPU, with an Ethernet type instruction processing speed of 0.01~0.03us, a scanning time of 10000 steps and 1ms, and a program capacity of up to 1MB.

#### Rich extensions

Supports 16 different types and models of right expansion modules, and 1 ED expansion module.

■ Multiple communication ports

The basic unit has 3 communication ports and supports 1 RS232, 1 RS485, and 1 RJ45. It can connect various external devices, such as frequency converters, instruments, printers, etc.

■ Abundant capacity of soft components

The maximum resource capacity can reach 8000 points. Non power outage maintenance process S. 1000 power outage maintenance process HS. 70000 points non power-off intermediate relay M. Power off at 12000 points to maintain the intermediate relay HM. Input relay X at 1280 points. Output relay Y at 1280 points. 5000 points non power-off hold timer T. Power off at 2000 points to maintain timer HT. 5000 points non power-off hold counter C. 2000 points power-off hold counter HC. 70000 points non power-off holding data register D. 25000 points of power failure hold data register HD. 8192 point FD.

#### Two programming methods

Supports command language programming and ladder diagram programming. These two types of programming can switch and edit with each other.

Rich instruction set

Rich instructions, in addition to basic sequential control, data transmission and comparison, arithmetic operations, data cycling and shifting, it also supports special instructions such as pulse output, high-speed counting, interrupt, PID, etc.

Real time clock

Built in clock for time control, using battery to maintain clock information.

■ Ultra thin and compact appearance, easy to install

Featuring an ultra-thin and compact appearance, the guide rail installation is convenient.

#### 2) Enhancements

EtherCAT bus

Supports communication as an EtherCAT slave and can communicate with other EtherCAT master devices.

Ethernet communication

■ High speed pulse counting, up to 80KHz

Equipped with a 4-channel two-phase high-speed counter and high-speed counting comparator, it can perform counting in two modes: single-phase and AB phase, with a frequency of up to 80KHz.

■ High speed pulse output, up to 100KHz

Equipped with 4 pulse output terminals, Y0-Y3, capable of outputting pulses up to 100KHz.

Interrupt function

It has interrupt function, divided into external interrupt, timed interrupt, and high-speed counting interrupt, which can meet different interrupt needs.

■ Free switching of I/O points

The mapping relationship between input and output points can be freely modified based on IO mapping, and the technology developed for handling terminal damage can achieve normal operation without modifying the program.

■ C language editing function block

Using C language to write functional blocks has superior program confidentiality. Meanwhile, due to the introduction of C language's rich operation functions, various functions can be implemented. Saves internal space and improves programming efficiency.

■ POU function

Supports POU functionality, including functions (FC), function blocks (FB), and programs, the user can write FC and FB through ladder diagram or C language, and then call them in the program.

■ Main body PID function

It has PID control function and can also perform self-tuning control.

■ Sequential Function Block Block

In the sequential function block, the sequential execution of instructions can be achieved, especially suitable for pulse output, motion control, module reading and writing functions, simplifying program writing.

■ 100 segment high-speed counting interrupt

The high-speed counter has 100 segments of 32-bit preset values, each segment can generate interrupts, with good real-time performance, high reliability, and low cost.

■ PWM pulse width modulation

Equipped with PWM pulse width modulation function, it can be used for controlling DC motors.

■ Frequency measurement

Support measuring frequency.

Precise timing

Supports precise timing, with a 32-bit timer of 1ms.

Online download

Support online download function, truly achieving uninterrupted operation of PLC.

## 2.3 Expansion unit

Rich expansion modules, LC5E-32T4 supports adding 16 right expansion modules and one left expansion ED module, various types of expansion modules, including analog modules, temperature modules, digital modules, etc.

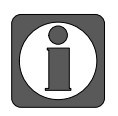

Please refer to the 《User Manual for XL Series PLC Expansion Module》 and the 《User Manual for XL Series PLC Left Expansion ED Module for the use and introduction of the expansion module》.

#### 2.3.1 Right expansion module

There are various types of expansion modules, including digital expansion modules, analog expansion modules, and temperature control modules.

Digital expansion module

Input points 8-32. Output points 8-32. Output type: transistor, relay. Power supply: DC24V.

Analog expansion module

Type: AD, DA, AD/DA. Route: AD4-12, DA2-4. Power supply: DC24V.

Temperature control module

Type: PT100, thermocouple. Number of channels: 2-6. PID control: built-in, relay. Power supply: DC24V.

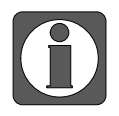

When there are more than 5 expansion modules, a terminal resistor XL-ETR needs to be added at the end of the expansion module.

### 2.3.2 Extended ED module

The left expansion module supports extended communication modules, analog modules, and temperature modules.

Communication extension

XL-NES-ED, supports RS232 or RS485 (high-speed, supports X-NET bus), two ports cannot be used simultaneously.

XL-COBOX-ED, supports CANopen communication and can serve as a master or slave station.

■ Analog input and output

XL-2AD2DA-A-ED, supports input and output in current mode.

XL-2AD2DA-V-ED, supports input and output in voltage mode.

XL-4AD-A-ED, supports current mode input.

XL-4AD-V-ED, supports voltage mode input.

XL-4DA-A-ED, supports current mode output.

XL-4DA-V-ED, supports voltage mode output.

Analog temperature mixing

XL-2AD2PT-A-ED, supports 2 current input, 2 PT100 temperature inputs.

XL-2AD2PT-V-ED, supports 2 voltage input, 2 PT100 temperature inputs.

XL-2PT2DA-A-ED, supports 2 PT100 temperature input, 2 current outputs.

XL-2PT2DA-V-ED, supports 2 PT100 temperature input, 2 voltage outputs.

## 2.3.3 Model composition and model table

1)Digital expansion module

■ Naming rule

|     | $\frac{\mathbf{XL}}{\mathbf{I}}$ - | $-\frac{E}{2}$ | $ \bigcirc \bigcirc \bigcirc \bigcirc \bigcirc \bigcirc \bigcirc \bigcirc \bigcirc \bigcirc \bigcirc \bigcirc \bigcirc \bigcirc \bigcirc \bigcirc \bigcirc \bigcirc \bigcirc$ |
|-----|------------------------------------|----------------|----------------------------------------------------------------------------------------------------|
| 1   | Series name                        | XL:            | XL series expansion module                                                                                                    |
| 2   | Refers to extension modules        | E:             | Representing extension modules                                                                                                    |
|     |                                    | 8:             | 8 channels                                                                                                    |
| 3   | Input channel                      | 16:            | 16 channels                                                                                                    |
|     |                                    | 32:            | 32 channels                                                                                                    |
|     |                                    | X:             | Indicates that the input point is an NPN type input                                                                                                    |
| 4   | Input point type                   | PX:            | Indicates that the input point is a PNP type input                                                                                                    |
|     |                                    | NPX:           | Indicates that the input point is a bipolar inpu                                                                                                    |
|     |                                    | 8:             | 8 channels                                                                                                    |
| 5   | Output channel                     | 16:            | 16 channels                                                                                                    |
|     |                                    | 32:            | 32 channels                                                                                                    |
|     | Output form                        | YT:            | Transistor output                                                                                                    |
| 0   |                                    | YR:            | Relay output                                                                                                    |
| 7   | Interface type                     | None:          | European terminal interface                                                                                                    |
| (7) | Interface type                     | A:             | Niujiao terminal interface, requires external terminal block                                                                                                    |

#### Module model list

|                  |            | Model        | Input output      | Input                  | Output    |           |
|------------------|------------|--------------|-------------------|------------------------|-----------|-----------|
| Tumo             | Input      | Output       |                   | Total number of points | points    | points    |
| Туре             | Input      | Relay output | Transistor output | Total number of points | (DC24V)   | (R, T)    |
|                  | -          | XL-E8X8YR    | XL-E8X8YT         | 16 points              | 8 points  | 8 points  |
|                  | XL-E16X    | -            | -                 | 16 points              | 16 points | -         |
|                  | -          | XL-E16YR     | XL-E16YT          | 16 points              | -         | 16 points |
|                  | -          | -            | XL-E16YT-A        | 16 points              | -         | 16 points |
| NDN type         | -          | -            | XL-E16X16YT       | 32 points              | 16 points | 16 points |
| INFIN type       | -          | -            | XL-E16X16YT-A     | 32 points              | 16 points | 16 points |
|                  | XL-E32X    | -            | -                 | 32 points              | 32 points | -         |
|                  | XL-E32X-A  | -            | -                 | 32 points              | 32 points | -         |
|                  | -          | -            | XL-E32YT          | 32 points              | -         | 32 points |
|                  | -          | -            | XL-E32YT-A        | 32 points              | -         | 32 points |
|                  | -          | XL-E8PX8YR   | XL-E8PX8YT        | 16 points              | 8 points  | 8 points  |
|                  | XL-E16PX   | -            | -                 | 16 points              | 16 points | -         |
|                  | -          | -            | XL-E16PX16YT      | 32 points              | 16 points | 16 points |
| PNP type         | -          | -            | XL-E16PX16YT-A    | 32 points              | 16 points | 16 points |
|                  | -          | -            | XL-E16PX16PYT     | 32 points              | 16 points | 16 points |
|                  | XL-E32PX   | -            | -                 | 32 points              | 32 points | -         |
|                  | XL-E32PX-A | -            | _                 | 32 points              | 32 points | -         |
| NPN&<br>PNP type | -          | XL-E8NPX8YR  | XL-E8NPX8YT       | 16 points              | 8 points  | 8 points  |

- 2)Analog quantity and temperature expansion module
- Naming rules

| XL- | -E             | $\bigcirc$                    | $\bigcirc$                        | <b>—</b> []           |
|-----|----------------|-------------------------------|-----------------------------------|-----------------------|
|     | $\overline{2}$ | $\overline{3}$ $\overline{4}$ | $\overline{(5)}$ $\overline{(6)}$ | $\overline{\bigcirc}$ |

| 1              | 1) Series name XL:          |      | XL series expansion module                                       |
|----------------|-----------------------------|------|------------------------------------------------------------------|
| 2              | Refers to extension modules | E:   | Representing extension modules                                   |
|                |                             | 1:   | 1 channel                                                        |
| $\bigcirc$     | Invest above al             | 2:   | 2 channels                                                       |
| 3              | Input channel               | 4:   | 4 channels                                                       |
|                |                             | 8:   | 8 channels                                                       |
|                |                             | AD:  | Indicates analog voltage and current input                       |
|                | Analoginnut                 | PT3: | Indicates the input of a 3-wire PT100 temperature sensor         |
| 4              | Analog input                | TC:  | Indicates the input of the thermocouple temperature sensor       |
|                |                             | WT:  | Indicating pressure measurement                                  |
| Ē              | Output abannal              | 2:   | 2 channels                                                       |
| 9              | Output channel              | 4:   | 4 channels                                                       |
| 6              | Analog output               | DA:  | Indicates analog voltage and current output                      |
|                |                             | A:   | Indicates current mode                                           |
|                |                             | V:   | Indicates voltage mode                                           |
| $\overline{7}$ | Analog quantity type        | P:   | Indicating PID adjustment function                               |
|                |                             | D:   | Hardware version differentiation (Only applicable to WT modules) |
|                |                             | S:   | Indicating a resolution of 1/65536 (16 Bit)                      |

Module model list

| Model                   |             | Description                                                  |
|-------------------------|-------------|--------------------------------------------------------------|
|                         | XI-F4AD     | 4-channel analog input, supporting two modes of current and  |
|                         | AL-LAAD     | voltage                                                      |
|                         | XL-E4AD2DA  | 4 analog inputs, 2 analog outputs                            |
|                         |             | 4-channel analog output, supporting two modes of current and |
|                         | AL-L+DA     | voltage                                                      |
| Analog input and output | XL-E8AD-A   | 8-channel analog input, supporting current mode              |
|                         | XL-E8AD-V   | 8-channel analog input, supporting voltage mode              |
|                         | XL-E8AD-A-S | 8-channel analog input, supporting current mode, 16 bit      |
|                         |             | resolution                                                   |
|                         | VI EQAD A S | 8-channel analog input, supporting current mode, 16 bit      |
|                         | AL-EðAD-A-5 | resolution                                                   |
|                         | XL-E4PT3-P  | 4-way PT100 temperature measurement with built-in PID        |
| Tomporatura magguramant |             | adjustment                                                   |
| remperature measurement | VI EATC D   | 4-way thermocouple temperature measurement with built-in     |
|                         | AL-E4IC-P   | PID adjustment                                               |
|                         | VI EIWT D   | 1-channel pressure measurement, -20~20mV, 23 bit             |
|                         | AL-EIWI-D   | conversion accuracy                                          |
| Waiah                   | VI E2WT D   | 2-way pressure measurement, -20~20mV, 23 bit conversion      |
| weigh                   | AL-E2WI-D   | accuracy                                                     |
|                         | VL DAWT D   | 4-way pressure measurement, -20~20mV, 23 bit conversion      |
|                         | AL-E4WI-D   | accuracy                                                     |

## 3)Left Extended ED Module

■ Naming rules

|     | XL — 2                  | 2AD 2DA | A 2PT | NES – A – ED                              |
|-----|-------------------------|---------|-------|-------------------------------------------|
|     | -                       | 1 2     | 3     | <u>(4)</u> <u>(5)</u> <u>(6)</u>          |
| 1   | Analog input            |         | 2AD:  | Two analog inputs                         |
| 2   | Analog output           |         | 2DA:  | 2-channel analog output                   |
| 3   | Temperature measurement |         | 2PT:  | 2-way platinum thermistor input           |
| 4   | Communication           |         | NES:  | RS232 or RS485 communication              |
| Ē   | Analog quantity type    |         | A:    | Both input and output are in current mode |
| (5) | Analog quantity type    |         | V:    | Both input and output are in voltage mode |
| 6   | Extension flag          |         | ED:   | Left Extended ED Module Flag              |

#### Module model list

| Model            |                | Description                                                                      |  |  |
|------------------|----------------|----------------------------------------------------------------------------------|--|--|
| Analoginnut      | XL-4AD-A-ED    | 4-channel analog current input                                                   |  |  |
| Analog input     | XL-4AD-V-ED    | 4-channel analog voltage input                                                   |  |  |
| A notog output   | XL-4DA-A-ED    | 4-channel analog current output                                                  |  |  |
| Analog output    | XL-4DA-V-ED    | 4-channel analog voltage outputs                                                 |  |  |
| Analog input and | XL-2AD2DA-A-ED | 2-channel analog current input, 2-channel analog current outputs                 |  |  |
| output           | XL-2AD2DA-V-ED | 2-channel analog voltage input, 2-channel analog voltage outputs                 |  |  |
|                  | XL-2AD2PT-A-ED | 2-channel analog current input, 2-channel PT100<br>temperature inputs            |  |  |
| Analog           | XL-2AD2PT-V-ED | 2-channel analog voltage input, 2-channel PT100<br>temperature inputs            |  |  |
| mixing           | XL-2PT2DA-A-ED | 2-channel PT100 temperature input, 2-channel analog current outputs              |  |  |
|                  | XL-2PT2DA-V-ED | 2-channel PT100 temperature input, 2-channel analog voltage outputs              |  |  |
|                  | XL-NES-ED      | Expand 1 RS232 and 1 RS485 communication port, but cannot be used simultaneously |  |  |
| Communication    | XL-COBOX-ED    | Supports CANopen communication and can serve as a master or slave station        |  |  |

# 3. Application Description of Functional Instructions

## 3.1 Basic instructions

#### 3.1.1 Introduction to Basic Instructions

The LC5E-32T4 programmable controller provides users with sufficient basic instructions, it can meet basic functions such as sequence control, data transmission and comparison, arithmetic operations, logic control, data cycling and shifting, etc, it also has commands such as interrupts, high-speed counter specific comparison commands, high-speed pulse output commands, precise timing, PID control, etc.

This PLC can achieve the function of writing function blocks using C language, The edited function block can be called freely in the program, and the edited function block can be called freely in the program, with good confidentiality and strong applicability, while also reducing the workload of programming. And it has the function of indirect addressing, which can be achieved by adding offset suffixes (such as X3 [D100], M10 [D100], D0 [D100]) after the coil and data register. When D100=9, X3 [D100] represents X14, M10 [D100] represents M19, and D0 [D100] represents D9.

#### 3.1.2 High speed counting

LC5E-32T4 supports 4-way high-speed counting, with a maximum of 80KHZ for single-phase and 50KHZ for AB phase.

1) The input is in NPN mode, please choose an encoder with DC24V NPN collector open circuit output (OC).

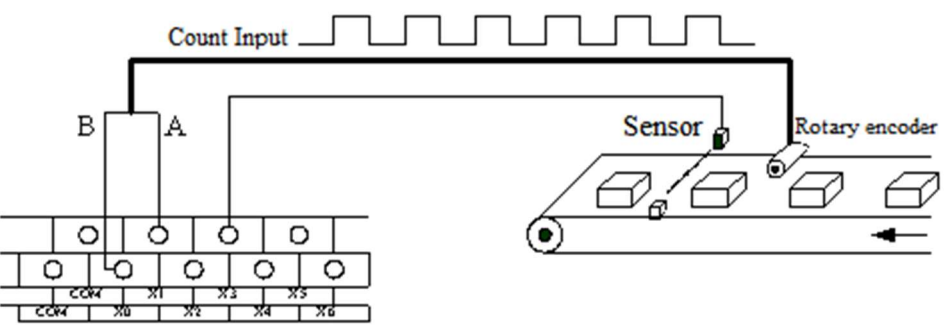

2) There are two counting modes, namely single-phase incremental mode and AB phase mode.

#### Incremental mode

In this mode, the input pulse signal is counted, and the count value increases with the rising edge of each pulse signal.

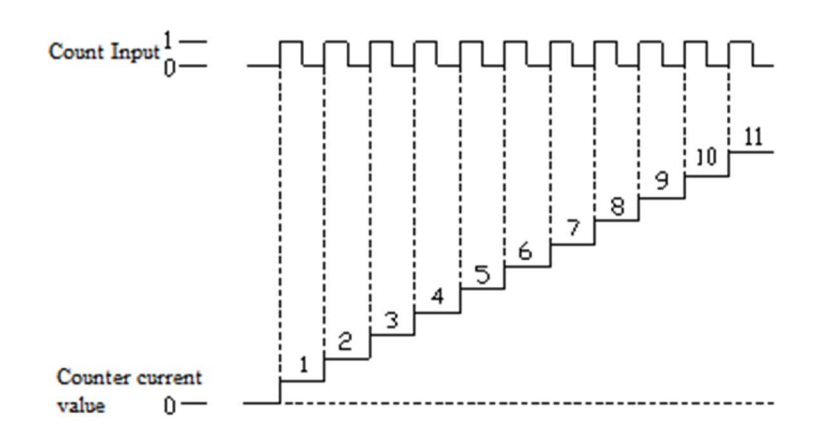

AB phase mode

In this mode, the high-speed counting value is incremented or decremented based on the pulse signal (phase A and phase B) with a phase difference of 90 °, according to the number of harmonics, it can be divided into two modes: second harmonic and fourth harmonic, but its default counting mode is fourth harmonic mode.

Double frequency counting mode and quadruple frequency counting mode are as follows:

■ Double frequency

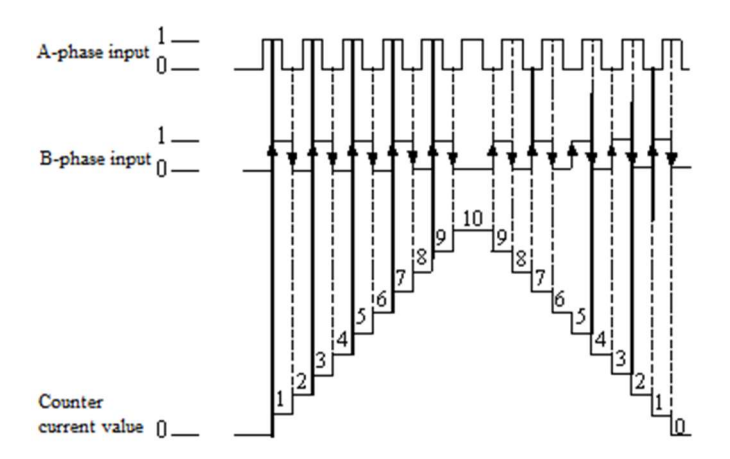

Quadruple frequency

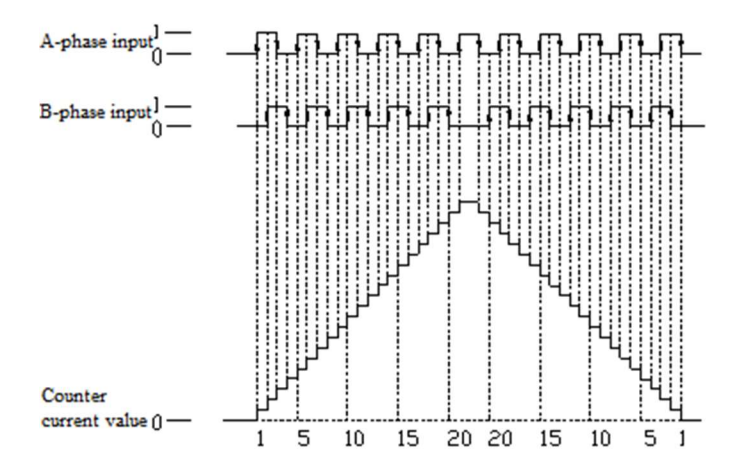

3) The counting range of the high-speed counter is K-2147483648~K+2147483647. When the count value exceeds this range, overflow or underflow occurs.

The so-called overflow occurs when the count value jumps from K+2147483647 to K-2147483648 and continues counting. When an underflow occurs, the count value jumps from K-2147483648 to K+2147483647 and continues counting.

4) High speed counter input terminal wiring

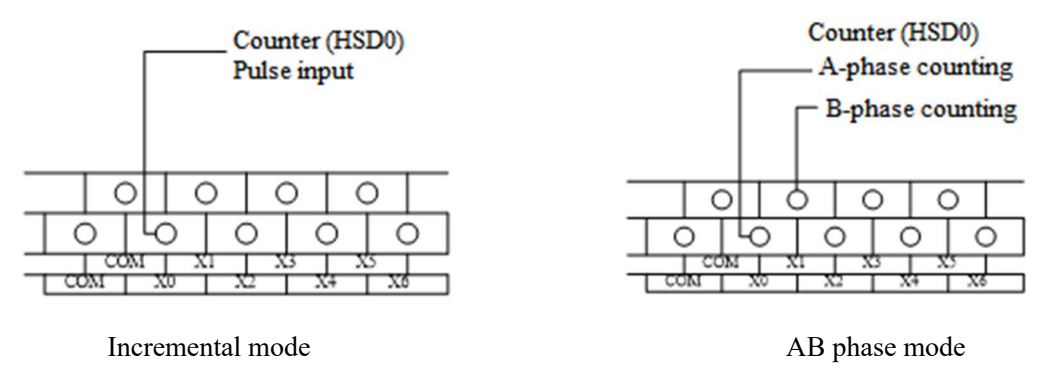

#### 3.1.3 Serial communication

The LC5E-32T4 programmable controller can support multiple serial communication protocols, supports Modbus RTU, Modbus ASCII, and free format communication, suitable for a wider range of applications, it can communicate with devices such as printers, instruments, and scanners.

When modifying the communication parameters of the communication port, the PLC needs to be powered off and then back on for the parameters to take effect. Set the delay waiting time before adding communication to Modbus communication. As a slave, when the host communication command is too frequent and the slave PLC cannot respond in time, the slave will reject the host command until the executing communication command is completed.

#### 1) Communication port

The LC5E-32T4 body comes with 1 RS232, 1 RS485 communication port, and an RJ45 network port, which can be extended to a serial port.

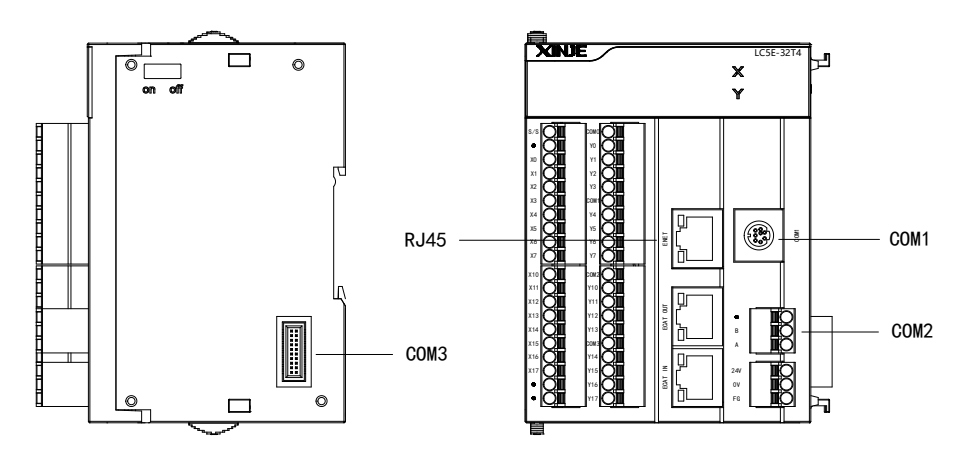

RS232 communication port

The RS232 communication port (COM1) has the following pin definitions:

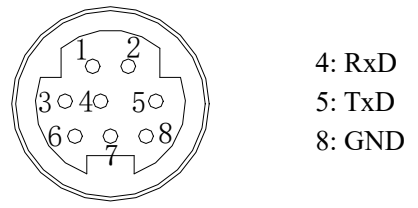

Mini Din 8-core socket (hole)

#### ■ RS485 communication port (COM2)

The RS485 communication port pins are terminals A and B, A is the "RS485+" signal, and B is the "RS485-" signal, among them, SG is the signal ground terminal, and the port diagram is as follows:

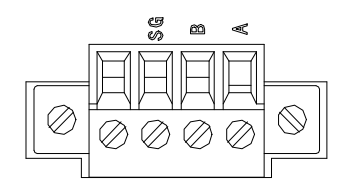

When using RS485 communication, please use twisted pair (as shown below), if conditions permit, shielded twisted pair cables can be used and grounded at a single end. If there is no reliable ground, they can also be suspended.

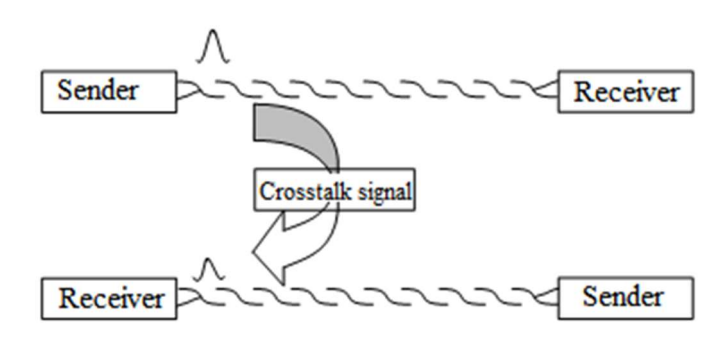

■ Ethernet port (RJ45 port)

The RJ45 port is unique to Ethernet PLCs and supports Ethernet communication using TCP/IP protocol, this port has the characteristics of being faster and more stable than USB communication, reflected in better real-time monitoring of PLC data and faster downloading of programs. The wiring method used in Ethernet communication itself also has significant advantages over RS485 and USB, in situations where multiple PLCs communicate, users only need to use a switch to communicate with any PLC on site.

In addition to being used in the LAN, Ethernet also supports remote search, monitoring operation, upload and download functions of PLC through the Internet, and communication with other TCP IP devices in the network.

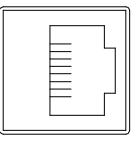

#### ■ Left expansion ED port (COM3)

The left expansion ED port is extended to RS232 and RS485 ports through an external ED board, the current ED board model is XL-NES-ED (Can be extended to one RS232 port and one RS485 port, but both cannot communicate at the same time).

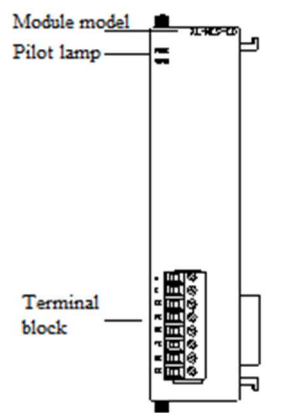

The names of each section are as follows:

| Name                  |          | Function                                                        |  |  |  |
|-----------------------|----------|-----------------------------------------------------------------|--|--|--|
| Power indicator light |          | When the ED module has power supply, this indicator light is on |  |  |  |
|                       |          | When the communication port of the ED module is communicating   |  |  |  |
| Communication indicat | or light | normally, this indicator light will light up                    |  |  |  |
|                       | А        | RS485 communication 485+terminals                               |  |  |  |
|                       | В        | RS485 communication 485-terminals                               |  |  |  |
|                       | SG       | Ground                                                          |  |  |  |
| Tarminal block        | FG       | Ground terminal                                                 |  |  |  |
|                       | None     | Empty terminal                                                  |  |  |  |
|                       | TX       | RS232 communication data transmission terminal                  |  |  |  |
|                       | RX       | RS232 communication data receiving terminal                     |  |  |  |
|                       | SG       | Ground                                                          |  |  |  |

#### • Communication parameters

| Parameter      | Explanation                                                         |
|----------------|---------------------------------------------------------------------|
| Station number | Modbus station numbers 1-254                                        |
| Baud rate      | 300bps~9Mbps                                                        |
| Data bits      | 8                                                                   |
| Stop bit       | 1, 1.5, 2                                                           |
| Parity         | None (No parity), Odd (Odd parity), Even (Even parity), Empty, Mask |

Default parameters for communication port: station number 1, baud rate 19200bps, 8 data bits, 1 stop bit, even parity.

There are multiple ways to set PLC communication port parameters:

There are two ways to set Modbus communication parameters: (1) Set parameters through programming software, (2) Set parameters using the configuration tool XINJEConfiguration.

The free format communication parameters can be set through programming software.

The X-NET communication parameters can be set through the configuration tool XINJEConfiguration. The X-NET communication function can be found in the X-NET Bus User Manual.

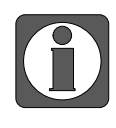

For the A and B ports on the PLC body, baud rates above 1Mbps are only applicable to X-NET communication mode. During modbus communication, the A and B terminals on the body cannot reach 1M.

• Overview of Modbus communication function

PLC supports master and slave stations when using Modbus communication.

Main station form

When the programmable controller serves as the master station device, it can communicate with other slave devices using the Modbus RTU or Modbus ASCII protocol through Modbus commands. Exchange data with other devices. Example: The Xinjie XD3 series PLC can control the frequency converter through communication.

Slave station form

When a programmable controller is used as a slave device, it can only respond to the requirements of other master stations.

• The concept of master-slave

In the RS485 network, at a certain moment, there can be one master and multiple slaves (as shown in the figure below), where the master station can perform read and write operations on any of the slaves, direct data exchange between slave stations is not allowed. The master station needs to write a communication program to read and write to one of the slave stations. The slave station doesn't need to write a communication program, only needs to respond to the read and write of the master station. (Wiring method: All 485+connected together, all 485- connected together)

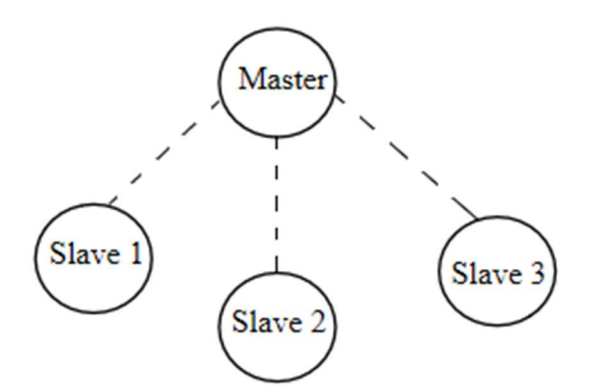

In the RS232 network (as shown below), only one-on-one communication is allowed, and there is only one master and one slave at a certain time.

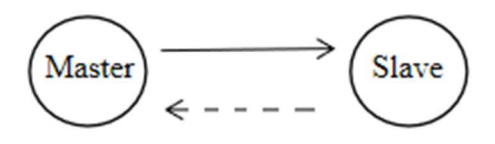

The reason why there are dashed arrows in the figure (including in the RS485 network) is because theoretically, in two networks, as long as each PLC doesn't send data, any PLC in the network can be used as the master station, and the other PLCs can be used as the slave stations. However, due to the lack of a unified clock reference between multiple PLCs, it is easy for multiple PLCs to send data at the same time, which can lead to communication conflicts and failures. Therefore, it is not recommended to use this method.

- For the A and B ports on the PLC body, baud rates above 1Mbps are only applicable to X-NET communication mode. During modbus communication, the A and B terminals on the body cannot reach 1M.
- For the application of basic instructions, high-speed counting, modbus communication, etc., please refer to the 《User Manual for XD and XL Series Programmable Controllers (Basic Instructions)》. This includes the application of basic instructions, communication instructions, PID instructions, and special instructions such as pulse width modulation.

#### 3.2 Pulse function

LC5E supports 4 pulse outputs, with a maximum pulse output of 100KHz, by using different instruction programming methods, it is possible to perform unidirectional pulse output without acceleration/deceleration, unidirectional pulse output with acceleration/deceleration, and multi segment, forward and reverse output, etc. The output frequency can reach up to 100KHz. The pulse output port is Y0-Y3. When the pulse output terminal is not used as a pulse output, it can be used as a regular Y terminal or as a directional terminal.

When using the pulse output function, LC5E-32T4 needs to configure pulse data, user parameter blocks, and system parameter blocks separately. Please refer to the relevant instructions for application and parameter configuration **《User Manual for XD and XL Series Programmable Controllers (Positioning Control Chapter)》**. This includes the use of pulse instructions and case studies.

•  $\approx$  1: PLC can output pulses ranging from 100KHz to 200KHz, but it cannot guarantee that all servos operate normally. Please connect a resistor of approximately 500  $\Omega$  between the output end and the 24V power supply.

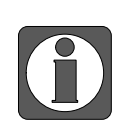

- ▶ ※2: When using positioning commands, the pulse direction terminal can be freely defined in all output terminals except for the pulse output terminal. It is recommended to use the transistor output point on the PLC body.
- \*3: The response time of the pulse output port transistor is below 0.5us, and the response time of the other output transistors is below 0.2ms.
- \*\* 4: Pulse requires the configuration of pulse output terminals and pulse direction terminals. It is recommended to distinguish the pulse direction terminals corresponding to all pulse output terminals, otherwise it may cause problems such as pulse commutation failure.

## 3.3 Ethernet function

The LC5E series PLC supports Ethernet communication. Before conducting Ethernet communication, it is necessary to first understand several basic concepts of Ethernet communication, such as IP address allocation, PC network address and settings, etc. It can communicate with clients, servers, and other devices, supporting modbus TCP, free format TCP, and UDP communication.

#### 3.3.1 Ethernet overview

#### 1) Assign IP address

If the programming device (such as PC) uses a network card to connect to the factory LAN (or the Internet), the programming device and PLC must be in the same subnet. The combination of IP address and subnet mask can specify the subnet of the device.

The network ID is the first part of an IP address, which consists of the first three octets (For example, if the IP address is 211.154.184.16, 211.154.184 represents the network ID), and it determines the IP network in which the user is located. The value of the subnet mask is usually 255.255.255.0. However, due to your computer being in the factory LAN, the subnet mask may have different values (e.g. 255.255.254.0) to set a unique subnet. The subnet mask defines the boundaries of an IP subnet by performing a logical AND operation with the device IP address.

- 2) Set PC network address information
- If you are using the WIN7 operating system, you can assign or check the IP address of the programming device by following these steps:
- 1. Open Control Panel Network and Sharing Center:

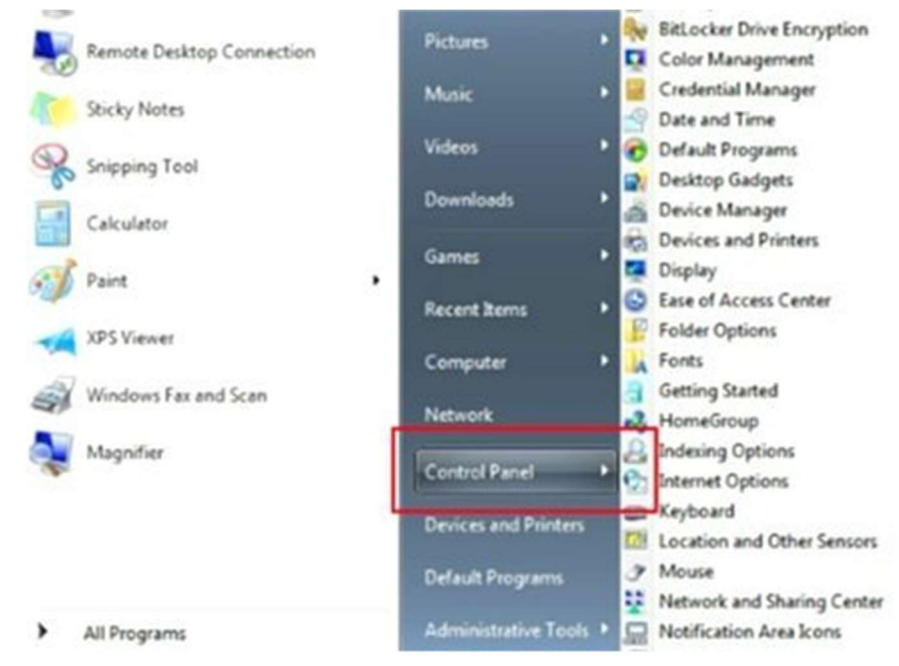

2. Click on "Local Connection" to view the properties:

| → <  ◆  ◆  ◆  ◆  ◆  ◆  ◆  ◆  ◆  ◆  ◆  ◆  ◆  ◆  ◆  ◆  ◆  ◆  ◆  ◆  ◆  ◆  ◆  ◆  ◆  ◆  ◆  ◆  ◆  ◆  ◆  ◆  ◆  ◆  ◆  ◆  ◆  ◆  ◆  ◆  ◆  ◆  ◆  ◆  ◆  ◆  ◆  ◆  ◆  ◆  ◆  ◆  ◆  ◆  ◆  ◆  ◆  ◆  ◆  ◆  ◆  ◆  ◆  ◆  ◆  ◆  ◆  ◆  ◆  ◆  ◆  ◆  ◆  ◆  ◆  ◆  ◆  ◆  ◆  ◆  ◆  ◆  ◆  ◆  ◆  ◆  ◆  ◆  ◆  ◆  ◆  ◆  ◆  ◆  ◆  ◆  ◆  ◆  ◆  ◆  ◆  ◆  ◆  ◆  ◆  ◆  ◆  ◆  ◆  ◆  ◆  ◆  ◆  ◆  ◆  ◆  ◆  ◆  ◆  ◆  ◆  ◆  ◆  ◆  ◆  ◆  ◆  ◆  ◆  ◆  ◆  ◆  ◆  ◆  ◆  ◆  ◆  ◆  ◆  ◆  ◆  ◆  ◆  ◆  ◆  ◆  ◆  ◆  ◆  ◆  ◆  ◆  ◆  ◆  ◆  ◆  ◆  ◆  ◆  ◆  ◆  ◆  ◆  ◆  ◆  ◆  ◆  ◆  ◆  ◆  ◆  ◆  ◆  ◆  ◆  ◆  ◆  ◆  ◆  ◆  ◆  ◆  ◆  ◆  ◆  ◆  ◆  ◆  ◆  ◆  ◆  ◆  ◆  ◆  ◆  ◆  ◆  ◆  ◆  ◆  ◆  ◆  ◆  < | 新有控制面板项 → 网络和共享中心 • 4                                                            | + 搜索控制面板               | <u> </u>                                                                                                    |                                                              |
|----------------------------------------------------------------------------------------------------|----------------------------------------------------------------------------------|------------------------|----------------------------------------------------------------------------------------------------|--------------------------------------------------------------|
| (中(r) 編編(E) 重置(V) 上<br>控制面板主页<br>更改活配器设置<br>更改高级共享设置                                                                                                    | ▲(1) 年40(H) 查看基本网络信息并设置连接 XD 网络 4 (出计算机) 查看活动网络 ● M络 4 ◇用网络                      | Internet               | <ul> <li>→ 本地连接 状态</li> <li>常規</li> <li>注接</li> <li>IPv4 连接:</li> <li>IPv6 连接:</li> <li>媒体状态:</li> <li>排续时间:</li> <li>速度:</li> <li>详细信息 (2)</li> </ul> | Internet<br>无 Internet 访问取限<br>已启用<br>02:15:03<br>100.0 Mbps |
| 另请参阅<br>Internet 选项<br>Windows 防火増<br>家庭祖                                                                                                    | 更改网络设置<br>设置新的连接或网络<br>设置无线、宽带、拨号、临时或 VPN 连接;<br>连接到网络<br>连接到或重新连接到无线、有线、拨号或 VPI | 或设置路由器或访问点。<br>N 网络连接。 | 活动<br>已发送<br>字节: 12,73                                                                                                    |                                                              |

3. Set the IP address of the PC to be on the same subnet as the PLC.

The default IP address of the PLC is 192.168.6.6, so the IP address of the PC needs to be set to an address with the same network ID (such as 192.168.6.105), and the subnet mask needs to be set to 255.255.255.0. The default gateway can be left blank. In this way, the PC can be connected to the PLC. As shown in the following figure:

| Ethernet Properties                                                                                                    | X Internet Protocol Version 4 (TCP/IPv4) Properties                                                                                                    |
|----------------------------------------------------------------------------------------------------|----------------------------------------------------------------------------------------------------|
| Networking Sharing                                                                                                    | General                                                                                                    |
| Connect using:                                                                                                    | You can get IP settings assigned automatically if your network supports<br>this capability. Otherwise, you need to ask your network administrator<br>for the appropriate IP settings.                                                                         |
| Configure This connection uses the following items:                                                                                                    | Obtain an IP address automatically  Obtain an IP address:  IP address:  IP address:  IP address:  IP address:  IP address:  IP address:  IP address:  IP address:  IP address:  IP address automatically  Obtain DNS server addresses:  Preferred DNS server: |
| Description Transmission Control Protocol/Internet Protocol. The default wide area network protocol that provides communication across diverse interconnected networks. | Alternate DNS server:                                                                                                    |

- If you are using the WIN10 operating system, you can assign or check the IP address of the programming device by following these steps:
- 1. Right click on the small computer icon in the bottom right corner of the computer, as shown in the following figure:

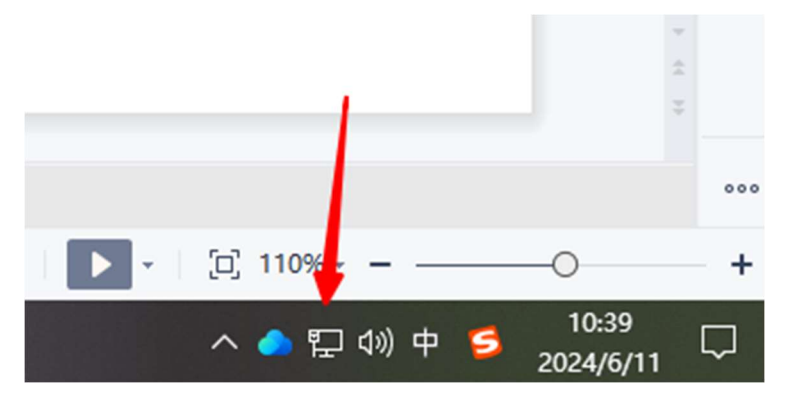

2. Open "Network and Internet Settings", select the corresponding network card, right-click to open Properties:

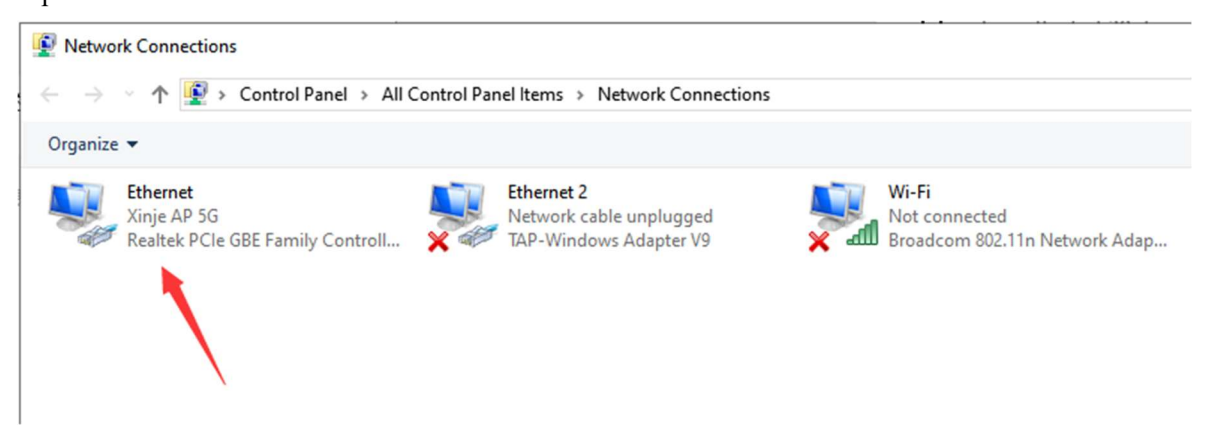

3. Set the IP address of the PC to be on the same subnet as the PLC.

The default IP address of the PLC is 192.168.6.6, so the IP address of the PC needs to be set to an address with the same network ID(such as 192.168.6.105), and the subnet mask needs to be set to 255.255.255.0. The default gateway can be left blank. In this way, the PC can be connected to the PLC. As shown in the following figure:

| Ethernet Properties                                                                                                    | $\times$           | Internet Protocol Version 4 (TCP/IP                                                                                                    | v4) Properties                                                                          |
|----------------------------------------------------------------------------------------------------|--------------------|----------------------------------------------------------------------------------------------------|-----------------------------------------------------------------------------------------|
| Networking Sharing                                                                                                    |                    | General                                                                                                    |                                                                                         |
| Connect using:                                                                                                    |                    | You can get IP settings assigned at<br>this capability. Otherwise, you nee<br>for the appropriate IP settings.                                                                          | utomatically if your network supports<br>d to ask your network administrator            |
| Contraction uses the following items:                                                                                                    | s ol               | Obtain an IP address automat     Oute the following IP address:     IP address:     Subnet mask:     Default gateway:     Obtain DNS server address au     Obtain DNS server address au | itcally<br>192 . 168 . 6 . 105<br>255 . 255 . 255 . 0<br><br>itomatically<br>addresses: |
| Install Uninstall Pr<br>Description<br>Transmission Control Protocol/Internet Protocol. The<br>wide area network protocol that provides communic<br>across diverse interconnected networks. | e default<br>ation | Preferred DNS server:<br>Alternate DNS server:                                                                                                    | .     .       I     .       Adyanced                                                    |
| ОК                                                                                                    | Cancel             |                                                                                                    | OK Cancel                                                                               |

#### 3.3.2 TCP IP protocol

TCP/IP protocol is a commonly used Ethernet communication protocol, which adopts a more open approach compared to the open interconnect model ISO. It has been recognized by the US Department of Defense and widely used in practical engineering. The TCP/IP protocol can be used on various channels and underlying protocols, such as T1, X.25, and RS232 serial interfaces. More precisely, TCP/IP protocol is a protocol group that includes TCP protocol, IP protocol, UDP protocol, ICMP protocol, and other protocols.

#### 1) Port number

In Ethernet, communication based on TCP or UDP protocols must use port numbers to communicate with upper layer applications, ranging from 0 to 65535, some port numbers correspond to default functions, such as port 80 for browsing web services, port 21 for FTP services, port 502 for MODBUS TCP communication, and so on.

#### 2) UDP protocol

UDP is a user data protocol that uses a simple connectionless transmission model with minimal protocol

overhead. There is no handshake mechanism in the UDP protocol, so the reliability of the protocol is only equivalent to the underlying network. Unable to ensure protection for sending and replying to messages. For data integrity, UDP also provides checksums and typically addresses different functions with different port numbers.

UDP multicast is the Internet Group Management Protocol, abbreviated as IGMP. Multicast transmission is the implementation of point-to-point network connections between the sender and each receiver, used in a typical master-slave mode, it effectively solves the problem of single point transmission and multi-point reception, and can greatly save network bandwidth and reduce network load.

#### 3) TCP protocol

■ The basic principles of TCP

The TCP protocol is the Transport Control Protocol, which is a connection oriented and reliable transport layer protocol. Connection oriented refers to a normal TCP transmission that requires the establishment of specific virtual circuit connections between the TCP client and TCP server. To transmit data through TCP, a connection must be established between the two hosts.

Between applications running on hosts communicating via Ethernet, TCP provides reliable, orderly, and error checking message sending capabilities. TCP can ensure that the content and order of all bytes received and sent are exactly the same. The TCP protocol creates a connection between the active device (i.e. the device initiating the connection) and the passive device (i.e. the device receiving the connection). After the connection is established, either party can initiate data transmission.

The TCP protocol is a "streaming" protocol, which means that there is no end flag in the message, and all received messages are considered part of the data stream. For example, the client device sends three messages to the server, each containing 20 bytes. The server only sees a 60 byte "stream" received (Assuming the server performs a receive operation after receiving three messages).

■ The basic concept of sockets

A socket is the cornerstone of communication and the basic operating unit for network communication that supports the TCP/IP protocol. It is an abstract representation of endpoints in the process of network communication, containing five types of information necessary for network communication: the protocol used for connection, the IP address of the local host, the protocol port of the local process, the IP address of the remote host, and the protocol port of the remote process.

When the application layer communicates data through the transport layer, TCP encounters the problem of providing concurrent services to multiple application processes simultaneously. Multiple TCP connections or application processes may need to transmit data through the same TCP protocol port. In order to distinguish between different application processes and connections, many computer operating systems provide socket interfaces for applications to interact with the TCP/IP protocol. The application layer can distinguish communication from different application processes or network connections through socket interfaces with the transport layer, achieving concurrent services for data transmission.

Establishing a socket connection

Establishing a socket connection requires at least one pair of sockets, one running on the client side (also known as a TCP client) called ClientSocket, and the other running on the server side (also known as a TCP server) called ServerSocket.

The connection process between sockets is divided into three steps: server listening, client request, and connection confirmation.

Server listening: The server socket doesn't locate the specific client socket, but is in a waiting state for connection, monitoring the network status in real-time, and waiting for the client's connection request.

Client request: Refers to a connection request made by the client's socket, with the target being the server's socket. For this, the client's socket must first describe the socket of the server it wants to connect to, indicate the address and port number of the server socket, and then make a connection request to the server socket.

Connection confirmation: When the server socket detects or receives a connection request from the client socket, it responds to the request from the client socket, establishes a new thread, and sends the description of the server socket to the client. Once the client confirms this description, both parties officially establish the connection. The server socket continues to be in a listening state and continues to receive connection requests from other client sockets.

When creating a socket connection, you can specify the transport layer protocol to use. The socket can support different transport layer protocols (TCP or UDP), and when using the TCP protocol for connection, the socket connection is a TCP connection.

#### **TCP communication diagram:**

In the following figure, the socket on the server is in a listening state. The client makes a connection request to the server, and the server receives the connection request and sends a reply confirmation message to the client. After the client receives it, it sends a confirmation message to the server. After completing resource allocation, a TCP connection is established, and this process is called a "triple handshake".

After the connection is established, the client and server conduct data transmission and reception. After the data transmission and reception are completed, both the client and server can initiate a connection closure request. After four waves, the TCP connection is closed and all data transmission and reception are interrupted.

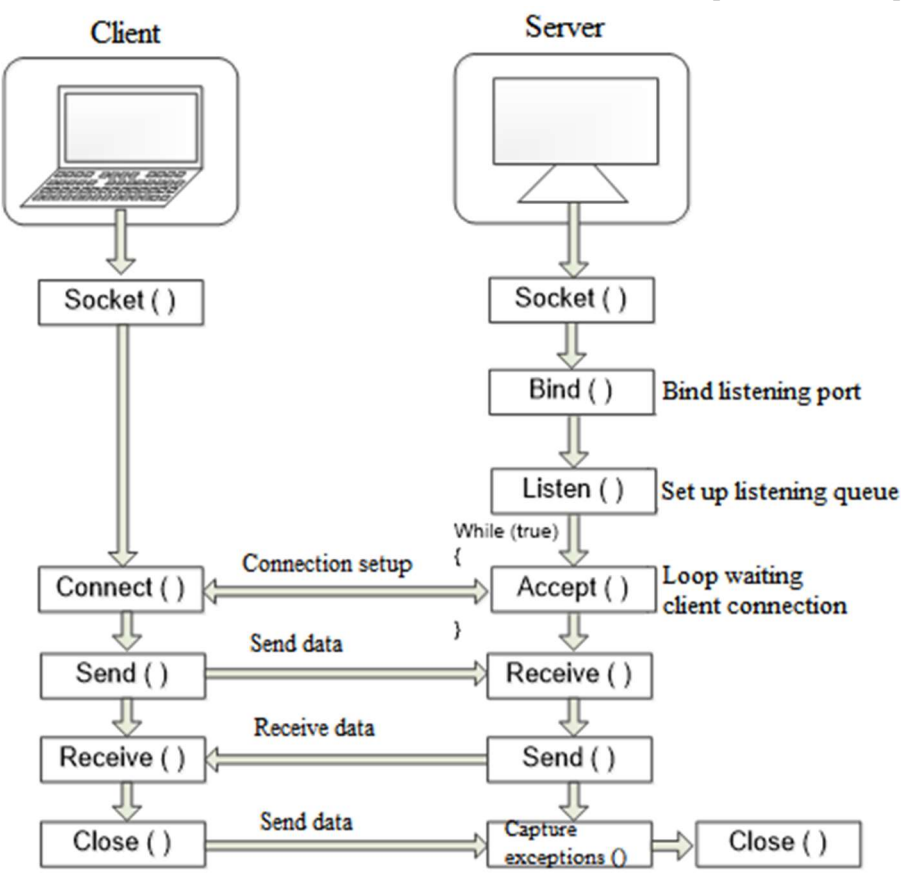

Please refer to the specific communication command configuration and application cases for reference **«**Ethernet Communication User Manual**»**.

## 4. EtherCAT communication

### 4.1 Overview

#### 4.1.1 EtherCAT overview

EtherCAT, Ethernet for Control Automation Technology, developed by Beckhoff Automation GmbH, is a real-time Ethernet used for open network communication between master and slave stations. EtherCAT, as a mature industrial Ethernet technology, has the characteristics of high performance, low cost, and easy use. The LC5E-32T controller (slave station) complies with the standard EtherCAT protocol. It can communicate with XDH, XLH, and other third-party devices through EtherCAT to achieve data transmission.

#### 4.1.2 System composition (master station, slave station composition)

The connection form of EtherCAT is a network system that connects the main station (FA controller) and multiple slave stations in a linear manner. The number of nodes that a slave can connect to depends on the processing or communication cycle of the master station, the number of bytes transmitted, etc.

| Project                         | Specifications                                  |  |  |  |  |
|---------------------------------|-------------------------------------------------|--|--|--|--|
| Physical layer                  | 100BASE-TX(IEEE802.3)                           |  |  |  |  |
| Baud rate                       | 100[mBbps] (Full duplex)                        |  |  |  |  |
| Topology                        | Line                                            |  |  |  |  |
| Connects cables                 | JC-CA twisted pair (Shielded twisted pair)      |  |  |  |  |
| Cable length                    | The maximum length between nodes is 100m        |  |  |  |  |
| Communication port              | 2 Port(RJ45)                                    |  |  |  |  |
| EtherCAT Indicators             | [Run] RUN Indicator                             |  |  |  |  |
| (LED)                           | [L/A IN] Port0 Link/Activity Indicator (Green)  |  |  |  |  |
|                                 | [L/A OUT] Port1 Link/Activity Indicator (Green) |  |  |  |  |
| Station Alias (ID)              | Setting range: 0-65535                          |  |  |  |  |
| Station Anas (ID)               | Set address: 2700h                              |  |  |  |  |
| Explicit Device ID              | Not supported                                   |  |  |  |  |
| Mailbox protocol                | COE(CANopen Over EtherCAT)                      |  |  |  |  |
| SyncManager                     | 4                                               |  |  |  |  |
| FMMU                            | 3                                               |  |  |  |  |
| Touch Probe                     | 4                                               |  |  |  |  |
| Symphronous mode                | DC (SYNCO event contemporaneous)                |  |  |  |  |
| Synchronous mode                | SM (SM event synchronization)                   |  |  |  |  |
| Communication object            | PDO [Process Data Object]                       |  |  |  |  |
| Maximum allocation of single    | TxPDO: 16 [nieces] RxPDO: 16[nieces]            |  |  |  |  |
| station PDO                     | TALDO. 10 [pieces] RALDO. 10[pieces]            |  |  |  |  |
| Maximum Bytes of Single Station | TxPDO: 100[byte] RxPDO: 100[byte]               |  |  |  |  |
| PDO                             |                                                 |  |  |  |  |
| Process data                    | Maximum 1280 bytes per frame                    |  |  |  |  |
| Compatibility                   | Support mainstream brand main websites          |  |  |  |  |

#### 4.1.3 Communication specifications

#### 4.1.4 Connection mode

The EtherCAT port of the master station or the ECAT OUT port of the slave station are connected to the ECAT IN port of LC5E, and the ECAT OUT port is connected to the IN port of the subsequent slave station. The

LC5E-32T4 bus wiring follows the principle of "bottom in, top out", taking XDH with two LC5Es as an example, the second network port of the PLC is connected to the first network port of the first LC5E, the second network port of the first LC5E is connected to the first network port of the second LC5E.

## 4.2 Configuration description

The EtherCAT configuration for LC5E-32T4 requires software of 3.7.17b or higher.

Create a new project, as shown in the figure. In the left engineering bar interface, find Ethercatslave and double-click to open it:

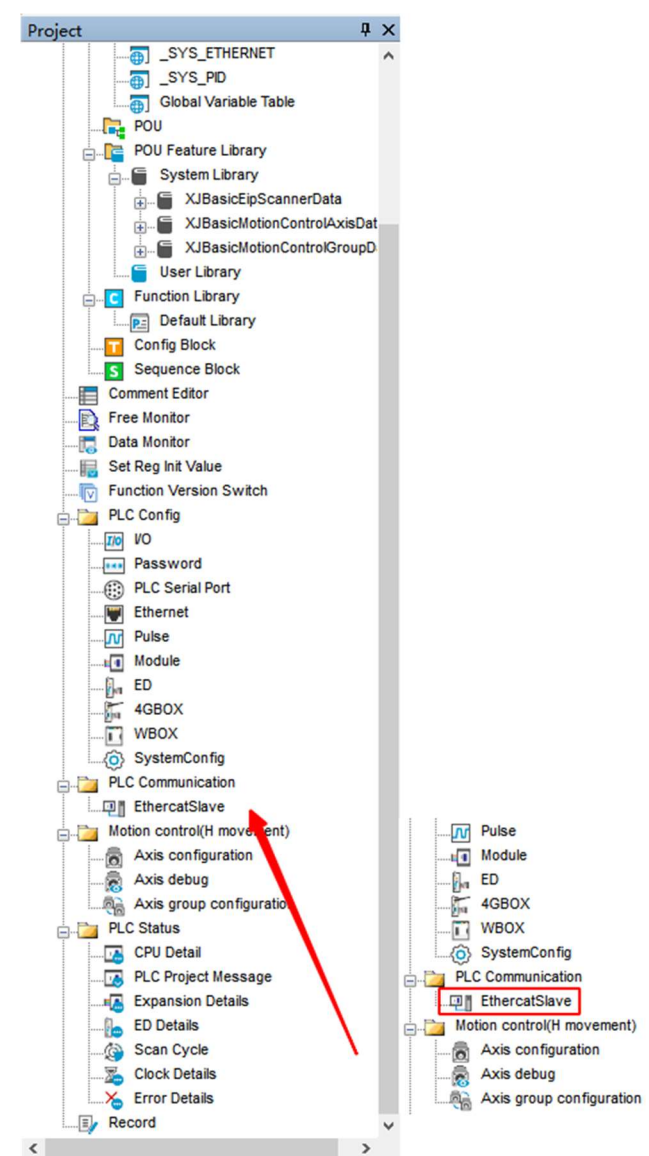

After opening, the following interface will appear, including data transmission direction, PDO parameter selection, index, address configuration, data length, and other parameters.

| ≕trans dire<br>— <mark>主—&gt;从</mark> | PD0 distr<br>#x1600 | Start index<br>#x7000 | Start sub<br>#x01 | Mapping a<br>D | Mapping a<br>O | Length (w<br>0 | PDO end to<br>#x1600 | Subindex en<br>#x01 | Notes              |
|---------------------------------------|---------------------|-----------------------|-------------------|----------------|----------------|----------------|----------------------|---------------------|--------------------|
|                                       |                     |                       |                   |                |                |                |                      |                     |                    |
|                                       |                     |                       |                   |                |                |                |                      |                     |                    |
|                                       |                     |                       |                   |                |                |                |                      |                     |                    |
|                                       |                     |                       |                   |                |                |                |                      |                     |                    |
|                                       |                     |                       |                   |                |                |                |                      |                     |                    |
|                                       |                     |                       |                   |                |                |                |                      |                     |                    |
| Send bytes: 0                         | /1280Byte Rece      | ive bytes: 0 /        | (1280Byte         |                |                |                |                      | Read                | Download OK Cancel |

When adding a new address, the default length is 0, and the configuration displays

| trans direction<br>-∓—>₩ | PDO distribution<br>#x1600 | Start index | Start subindex<br>#x01 | Mapping address variable | Mapping address offset | Length (word) | PDO end to | Subindex end to | Notes |
|--------------------------|----------------------------|-------------|------------------------|--------------------------|------------------------|---------------|------------|-----------------|-------|
| 主一>从                     | #x1600                     | #x7000      | #x01                   | D                        | 0                      | 0             | #x1600     | #x01            |       |
| 主一>从                     | #x1600                     | #x7000      | #x01                   | D                        | 0                      | 0             | #x1600     | #x01            |       |
|                          |                            |             |                        |                          |                        |               |            |                 |       |
|                          |                            |             |                        |                          |                        |               |            |                 |       |
|                          |                            |             |                        |                          |                        |               |            |                 |       |
|                          |                            |             |                        |                          |                        |               |            |                 |       |
|                          |                            |             |                        |                          |                        |               |            |                 |       |
|                          |                            |             |                        |                          |                        |               |            |                 |       |
|                          |                            |             |                        |                          |                        |               |            |                 |       |
|                          |                            |             |                        |                          |                        |               |            |                 |       |
|                          |                            |             |                        |                          |                        |               |            |                 |       |
|                          |                            |             |                        |                          |                        |               |            |                 |       |
|                          |                            |             |                        |                          |                        |               |            |                 |       |

| trans direction | PDO distri       | bution | Star |
|-----------------|------------------|--------|------|
| 主<一从            | #x1A00           | ~      | #x60 |
| -主>纵            | #x1A02           | ^      | #~70 |
| I M             | #x1A03           |        | #410 |
| —主—>从           | #x1AU4           |        | #x70 |
|                 | #x1A05           |        |      |
|                 | #x1A06           |        |      |
|                 | #×1408           |        |      |
|                 | #x1A09           |        |      |
|                 | #x1A0A           |        |      |
|                 | #x1AOB           |        |      |
|                 | #x1AOC           |        |      |
|                 | #x1AOD           |        |      |
|                 | #x1AOE           |        |      |
|                 | #x1AOF           |        |      |
|                 | #x1A10           |        |      |
|                 | #x1A11           |        |      |
|                 | #x1A12           |        |      |
|                 | #XIAI3           |        |      |
|                 | #x1A14<br>#v1415 |        |      |
|                 | #x1A16           |        |      |
|                 | #x1A17           |        |      |
|                 | #x1A18           |        |      |
|                 | #x1A19           |        |      |
|                 | #x1A1A           |        |      |
|                 | #x1A1B           |        |      |
|                 | #x1A1C           |        |      |
|                 | #x1A1D           |        |      |
|                 | #x1A1E           | м      |      |
|                 | #x1A1F           | ~      |      |

| Slave PLC confi                                                                                                 | guration | n      |       |    |
|----------------------------------------------------------------------------------------------------|----------|--------|-------|----|
| Add Insert Del                                                                                                  | Up D     | own    | Clea  | r  |
| strans direction                                                                                                | PDO di   | stribu | ntion | S  |
| 一主一>从                                                                                                    | #x1600   |        | ~     | #: |
| — <b>羊</b> —>₩                                                                                                  | #x1602   |        | ^     | #: |
|                                                                                                    | #X1603   |        |       |    |
| └_主一>从                                                                                                    | #X1604   |        |       | #: |
| Concerned and the second second second second second second second second second second second second second se | #*1606   |        |       | F  |
|                                                                                                    | #v1607   |        |       | L  |
|                                                                                                    | #x1608   |        |       | E  |
|                                                                                                    | #x1609   |        |       | L  |
|                                                                                                    | #x160A   |        |       |    |
|                                                                                                    | #x160B   |        |       |    |
|                                                                                                    | #x160C   |        |       | L  |
|                                                                                                    | #x160D   |        |       | Ŀ  |
|                                                                                                    | #x160E   |        |       | L  |
|                                                                                                    | #x160F   |        |       | Ŀ  |
|                                                                                                    | #x1610   |        |       | L  |
|                                                                                                    | #x1611   |        |       | Ŀ  |
|                                                                                                    | #x1612   |        |       | L  |
|                                                                                                    | #x1613   |        |       |    |
|                                                                                                    | #x1614   |        |       | L  |
|                                                                                                    | #X1615   |        |       |    |
|                                                                                                    | #X1010   |        |       | Ŀ  |
|                                                                                                    | #x1619   |        |       | L  |
|                                                                                                    | #*1610   |        |       | Ŀ  |
|                                                                                                    | #+1614   |        |       | L  |
|                                                                                                    | #x161B   |        |       |    |
|                                                                                                    | #x161C   |        |       |    |
|                                                                                                    | #x161D   |        |       |    |
|                                                                                                    | #x161E   |        |       |    |
|                                                                                                    | #x161F   |        | ¥     |    |

| Project                | Master ->Slave                       | Master<- Slave                                 |  |  |  |
|------------------------|--------------------------------------|------------------------------------------------|--|--|--|
| Transmission direction | The main station writes data to LC5E | Master station reads LC5E data                 |  |  |  |
|                        |                                      | PDO parameters can be selected from #          |  |  |  |
|                        |                                      | x1A00~# x1A1F, with a total of 16 PDO          |  |  |  |
|                        | PDO parameters can be selected from  | parameters. When allocating PDO                |  |  |  |
| PDO allocation         | # x1600~# x161F, with a total of 16  | parameters, it is not allowed to conflict with |  |  |  |
|                        | PDO parameters.                      | other configured PDO parameters, otherwise     |  |  |  |
|                        |                                      | an error message will appear in the system     |  |  |  |
|                        |                                      | with an error entry.                           |  |  |  |

| ans direction | PDO distribution | Start index | Start subindex | Mapping address variable | Mapping address offset | Length (word) | PDO end to | Subindex end to | Not |
|---------------|------------------|-------------|----------------|--------------------------|------------------------|---------------|------------|-----------------|-----|
| È—>₩          | #x1600           | #x7000      | #x01 ~         | D                        | 0                      | 40            | #x1601     | #x14            |     |
| È<—从          | #x1A00           | #x6000      | #x01<br>#x02   | HD                       | 0                      | 1             | #x1A00     | #x01            |     |
| È<—从          | #x1A00           | #x6000      | #x03<br>#x04   | ю                        | 1                      | 1             | #x1A00     | #x02            |     |
|               |                  |             | #x05           |                          |                        |               |            |                 |     |
|               |                  |             | #x07           |                          |                        |               |            |                 |     |
|               |                  |             | #x09           |                          |                        |               |            |                 |     |
|               |                  |             | #xUA<br>#xOB   |                          |                        |               |            |                 |     |
|               |                  |             | #x0C<br>#x0D   |                          |                        |               |            |                 |     |
|               |                  |             | #x0E           |                          |                        |               |            |                 |     |
|               |                  |             | #x10           | -                        |                        |               |            |                 |     |
|               |                  |             | #x11<br>#x12   |                          |                        |               |            |                 |     |
|               |                  |             | #x13<br>#x14   |                          |                        |               |            |                 |     |
|               |                  | L           |                | <u> </u>                 |                        |               |            |                 |     |
|               |                  |             |                |                          |                        |               |            |                 |     |
|               |                  |             |                |                          |                        |               |            |                 |     |
|               |                  |             |                |                          |                        |               |            |                 |     |

| Start index        | The indexes are # x6000~# x601F or # x700~# x701F, each containing 16 sub indexes.                                                                                                    |  |  |  |  |  |  |
|--------------------|----------------------------------------------------------------------------------------------------|--|--|--|--|--|--|
| Starting sub index | An index contains 16 sub indexes, each corresponding to a register. The starting sub<br>index must be greater than the previous ending sub index, otherwise the system will                                 |  |  |  |  |  |  |
|                    | report an error entry.                                                                                                    |  |  |  |  |  |  |
|                    | Register addresses that can be communicated, including registers such as D, HD, ID,                                                                                                    |  |  |  |  |  |  |
|                    | QD, SD, etc.                                                                                                    |  |  |  |  |  |  |
|                    | Slave PLC configuration X                                                                                                    |  |  |  |  |  |  |
| Manning address    | ndo insert Dei Op Down Clear import export<br>Intrans direction 120 distribution Start index Start subindex Mapping address variable Mapping address offset Length (word) 1210 end to Subindex end to Notes |  |  |  |  |  |  |
| Mapping address    | -主→从 \$x1600 \$x7000 \$x01 <b>□</b> 0 0 \$x1600 \$x01                                                                                                    |  |  |  |  |  |  |
| variables          |                                                                                                    |  |  |  |  |  |  |
|                    |                                                                                                    |  |  |  |  |  |  |
|                    | ISU<br>INTD<br>INCD<br>INCD                                                                                                    |  |  |  |  |  |  |
|                    | FD<br>370<br>FS                                                                                                    |  |  |  |  |  |  |
|                    | The starting address of the corresponding register, for example, if the mapping register D                                                                                                    |  |  |  |  |  |  |
| Mapping address    | is selected with an address offset of 10, the corresponding starting register address for                                                                                                    |  |  |  |  |  |  |
| offset             | communication is D10                                                                                                    |  |  |  |  |  |  |
| Length             | Set as many registers as needed                                                                                                    |  |  |  |  |  |  |
| Length             | Set as many registers as needed.                                                                                                    |  |  |  |  |  |  |
| PDO deadline       | According to the set length, occupy the corresponding PDO parameter. If the length                                                                                                    |  |  |  |  |  |  |
| T D O utualitie    | exceeds 20, occupy the next PDO parameter.                                                                                                    |  |  |  |  |  |  |
|                    | According to the number (length) of registers, the corresponding index is occupied, and                                                                                                    |  |  |  |  |  |  |
| Sub index until    | the newly added configuration cannot occupy the same sub index.                                                                                                    |  |  |  |  |  |  |
|                    |                                                                                                    |  |  |  |  |  |  |

• The length (word) setting must be greater than 0.

• PDO allocation and sub indexes must not be within the deadline and cannot conflict. For example, if the previous PDO ended at # x1601, then the subsequent ones must check if there are any unmapped sub indexes in # x1601.

#### 4.3 Case

#### 4.3.1 Case 1: XLH and LC5E communication

Using software 3.7.17c, XLH-30A32 and LC5E-30T4 communicate via Ethercat. There are a total of 8 addresses for communication, D and HD.

- Slave station configuration
- 1. On the left side of the programming software, in the engineering column, PLC communication EthercatSlave, add the parameters that require communication.
- 2. Master station writes data to slave stations: Select primary ->secondary communication direction, address selection: D0, D1, HD0, HD1. The first communication PDO ends at # x1600, and the sub index ends at # x02, so the next communication address starts at # x1600, and the sub index configuration starts at # x03 (Greater than the cutoff PDO of the previous cutoff configuration).

Master station reads slave station data: Select communication direction from ->master, address selection: D10, D11, HD10, HD11. The PDO parameters and index cutoff are the same as above.

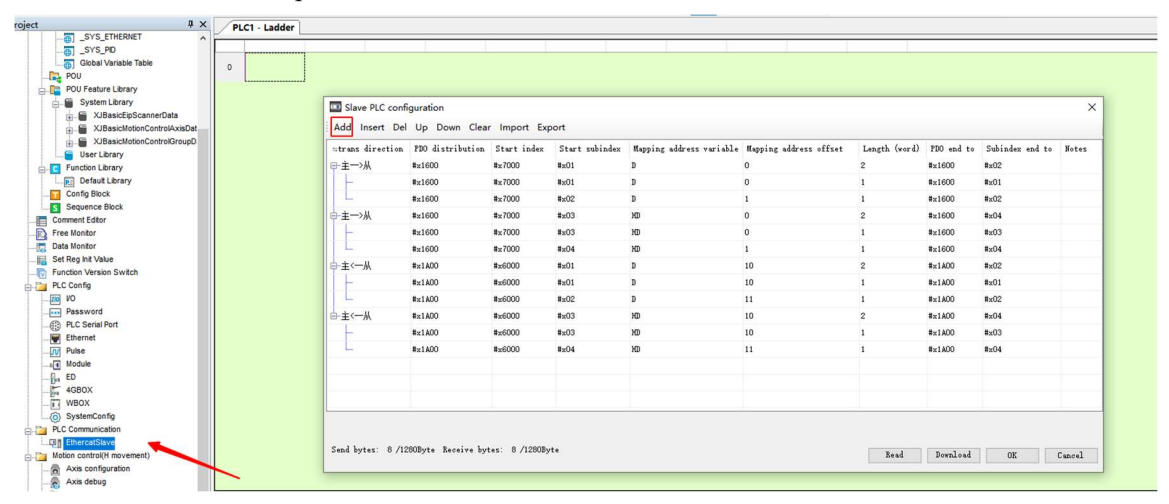

3. Download configuration and write program MOV data from the site to D10, D11, HD10, HD11. The master station writes data to the slave station corresponding to PDO: #x1600, starting index # x7000, sub indexes # x01- # x04. The master station reads the corresponding PDO from the slave station data: #x1A 00, starting index # x6000, sub indexes # x01~# x04.

| )  |   | MOV | K11 | D10<br>11  |
|----|---|-----|-----|------------|
| I. | 4 | MOV | K11 | D11<br>11  |
| 2  | - | MOV | K33 | HD10<br>33 |
| 3  | - | MOV | K44 | HD11<br>44 |

- Main station configuration
- Import XML file: In the left engineering column ->PLC communication ->Ethercatmaster ->PLC master, right-click to add a device, select Import Device, and select the XML file for LC5E in the corresponding path.

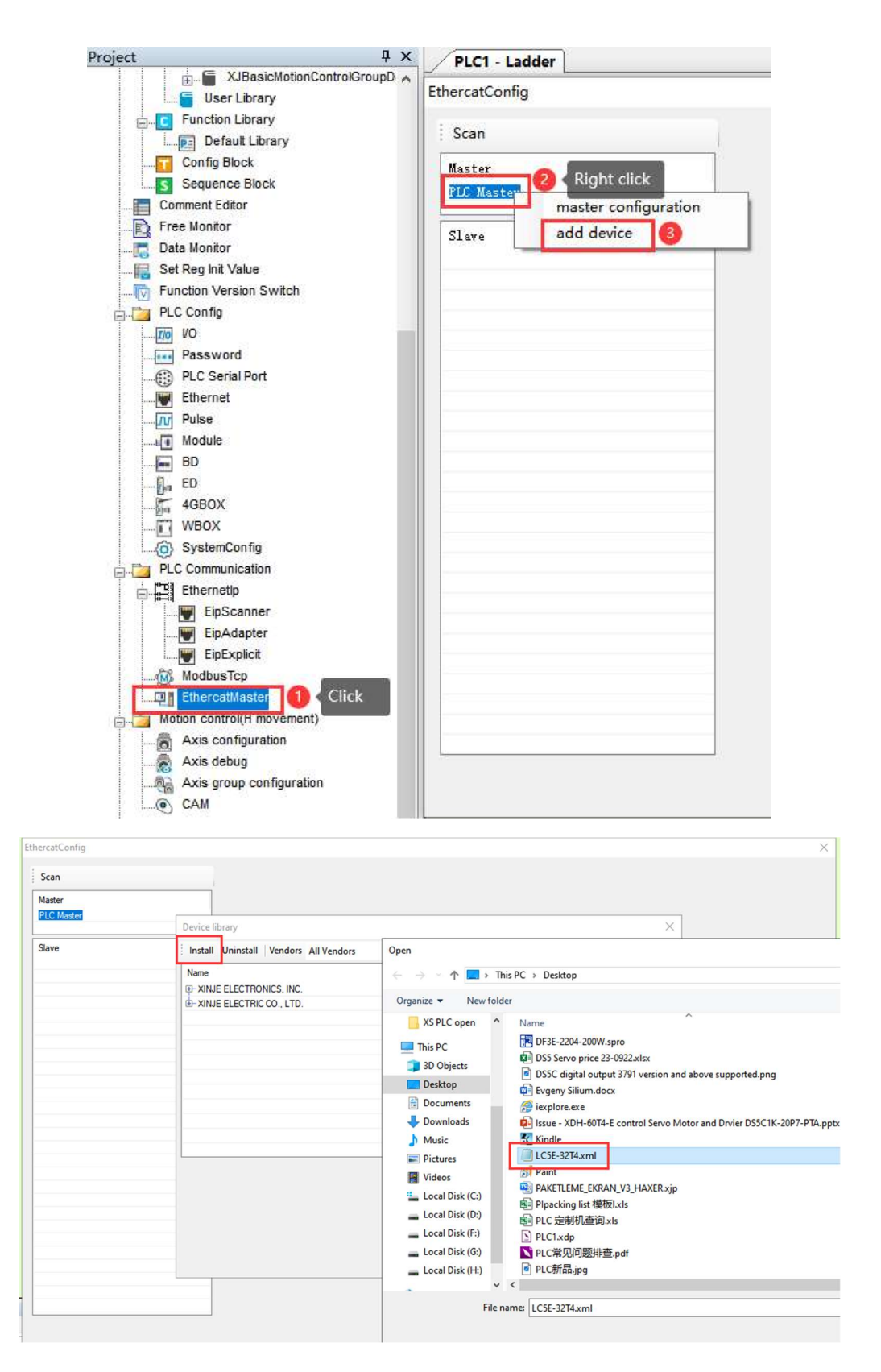

2. Scan the slave station and confirm the PDO parameter configuration on the expert process data interface, since the slave station is configured with # x1600 and # x1A00, selecting these two parameters in the master station configuration will suffice (If adding other PDO parameters from the station, you can check the other PDO parameters). Configure write activation.

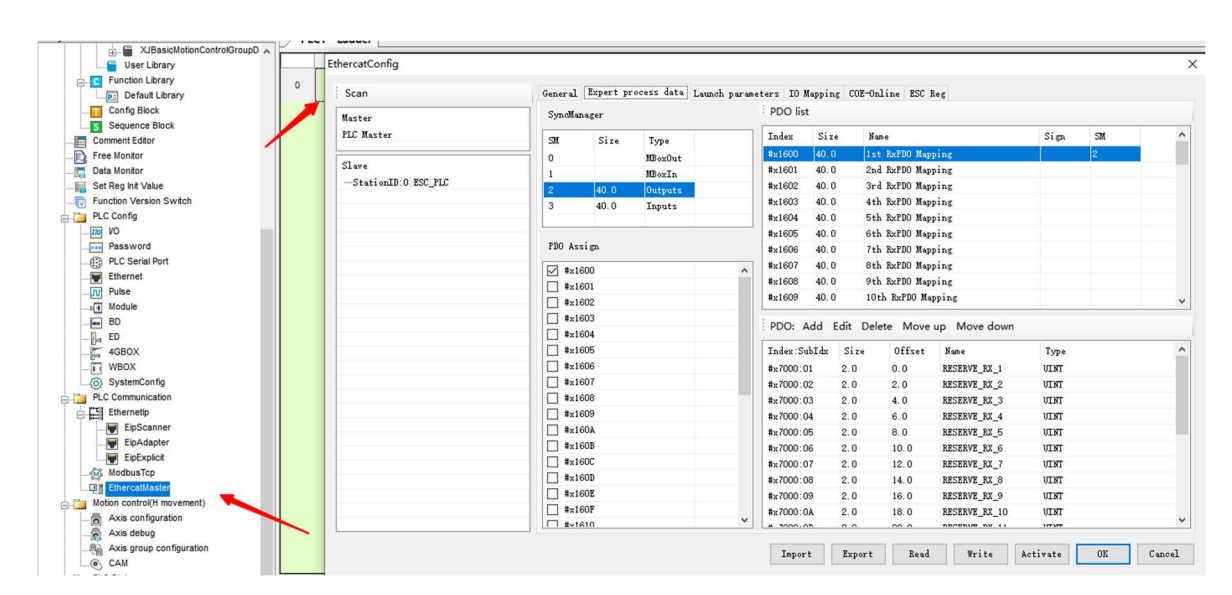

3. Master Station Address: In the IO mapping interface, the master station address corresponding to the PDO parameters of the slave station can be monitored. At the corresponding address, data can be written or read from the slave station to that address.

| Scan                | General Expert | process data Launch par | ameters IO Mapping COE | -Online ESC Re | g          |       |  |
|---------------------|----------------|-------------------------|------------------------|----------------|------------|-------|--|
| Master              | Address        | 卖从站名称                   |                        |                |            |       |  |
| PLC Master          | Index:SubIdx   | Name                    | Address                | Туре           | Bit length | Value |  |
| Slava               |                | RESERVE_RX_1            | 100000                 | UINT           | 16         |       |  |
| CALLS TD-O BCC BIC  | +-#x7000:02    | RESERVE_RX_2            | HD10001                | UINT           | 16         |       |  |
| Stationib.0 ESC_FLC | ⊕-#x7000:03    | RESERVE_RX_3            | HD10002                | UINT           | 16         |       |  |
|                     | +x7000:04      | RESERVE_RX_4            | HD10003                | UINT           | 16         |       |  |
|                     | ⊕-#x7000:05    | RESERVE_RX_5            | 10004                  | UINT           | 16         |       |  |
|                     | ⊕-#x7000:06    | RESERVE_RX_6            | HD10005                | VINT           | 16         |       |  |
|                     | +-#x7000:07    | RESERVE_RX_7            | HD10006                | UINT           | 16         |       |  |
|                     | ⊕-#x7000:08    | RESERVE_RX_8            | HD10007                | UINT           | 16         |       |  |
|                     | ⊕-#x7000:09    | RESERVE_RX_9            | HD10008                | UINT           | 16         |       |  |
|                     | ⊕-#x7000:0A    | RESERVE_RX_10           | HD10009                | UINT           | 16         |       |  |
|                     | ⊕-#x7000:0B    | RESERVE_RX_11           | HD10010                | UINT           | 16         |       |  |
|                     | ⊕-#x7000:0C    | RESERVE_RX_12           | HD10011                | VINT           | 16         |       |  |
|                     | ⊕-#x7000:0D    | RESERVE_RX_13           | HD10012                | UINT           | 16         |       |  |
|                     | ⊕-#x7000:0E    | RESERVE_RX_14           | HD10013                | UINT           | 16         |       |  |
|                     |                | RESERVE_RX_15           | HD10014                | UINT           | 16         |       |  |
|                     | ⊕-#x7000:10    | RESERVE_RX_16           | HD10015                | UINT           | 16         |       |  |
|                     | +-#x7000:11    | RESERVE_RX_17           | HD10016                | UINT           | 16         |       |  |
|                     |                | RESERVE RX 18           | HD10017                | VINT           | 16         |       |  |
|                     | +-#x7000:13    | RESERVE_RX_19           | HD10018                | UINT           | 16         |       |  |
|                     | +-#x7000:14    | RESERVE_RX_20           | HD10019                | UINT           | 16         |       |  |
|                     |                | RESERVE_TX_1            | 10020                  | UINT           | 16         |       |  |
|                     |                | RESERVE_TX_2            | HD10021                | UINT           | 16         |       |  |
|                     | A 0000.00      | DECEDIE TH O            | 1010000                | 1/7 100        | 10         |       |  |
|                     |                |                         |                        |                |            |       |  |
|                     |                |                         |                        |                |            |       |  |

#### Communication results

Slave address: D0, D1, HD0, HD1. D10, D11, HD10, HD11. Main station IO mapping confirmation monitoring address: HD10000~HD10004. HD10020~HD10023.

| ercatConfig             |                |                         |                       |                 |            |       |
|-------------------------|----------------|-------------------------|-----------------------|-----------------|------------|-------|
| Scan                    | General Expert | process data Launch par | ameters IO Mapping CO | E-Online ESC Re | s          |       |
| Master                  | Address        | 读从站名称                   |                       |                 |            |       |
| PLC Master              | Index:SubIdx   | Name                    | Address               | Type            | Bit length | Value |
| lave                    | te-#x7000:01   | RESERVE_RX_1            | HD10000               | UINT            | 16         |       |
| StationID:0 ESC PLC     | ⊕-#x7000:02    | RESERVE_RX_2            | HD10001               | UINT            | 16         |       |
| Stational Store 100_100 | te-#x7000:03   | RESERVE_RX_3            | HD10002               | UINT            | 16         |       |
|                         | ⊕-#x7000:04    | RESERVE_RX_4            | HD10003               | UINT            | 16         |       |
|                         | #-#x7000:05    | RESERVE_RX_5            | 100004                | UINT            | 16         |       |

| 17              |                |         |         |    | - |  |
|-----------------|----------------|---------|---------|----|---|--|
| #-#x6000:01     | RESERVE_TX_1   | HD10020 | UINT    | 16 | 0 |  |
| ⊕-#x6000:02     | RESERVE_TX_2   | HD10021 | UINT    | 16 | 0 |  |
| ⊕-#x6000:03     | RESERVE_TX_3   | HD10022 | UINT    | 16 | 0 |  |
|                 | RESERVE_TX_4   | HD10023 | UINT    | 16 | 0 |  |
| 1 - 1 - 1000 AF | PROPERTY AND A | 1010001 | 1071100 |    | ~ |  |

In free monitoring, the red box represents the master station reading data from the slave station, and the purple red box represents the master station writing data to the slave station.

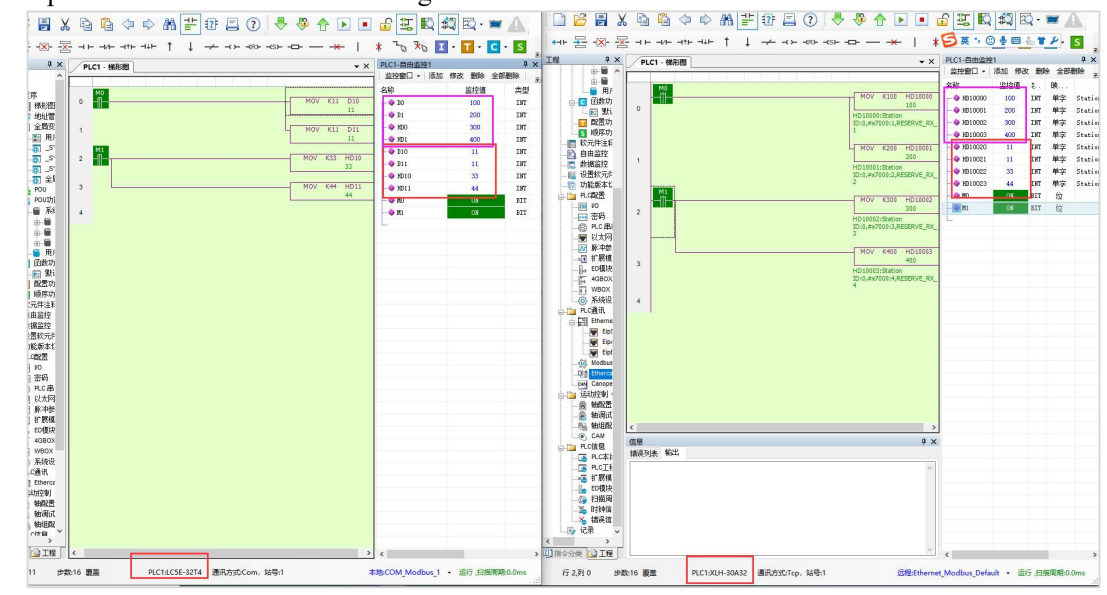

4.3.2 Case 2: Codesys platform and LC5E communication

Use Xinje XSDH-60A32 and LC5E-32T4 for communication, XSDH software uses XS2.2.0, LC5E software uses 3.7.17c, write to LC5E registers D0~D3 and read data from HD0~HD3.

■ Slave station configuration

Configuration can refer to Case 1, in the left engineering column, PLC communication, select EthercatSlave, and the master station writes data to the slave station, D0, D1, HD0, HD1. The first communication PDO ends at # x1600 and the sub index ends at # x02, so the next communication address starts at # x1600 and the sub index configuration starts at # x03 (PDO cutoff greater than the previous cutoff configuration). The master station reads data from the slave station, D10, D11; HD10, HD11. Then download the configuration.

| SYS_PD                          |   |                   |                   |                |                |                          |                        |               |            |                 |        |
|---------------------------------|---|-------------------|-------------------|----------------|----------------|--------------------------|------------------------|---------------|------------|-----------------|--------|
| Global Variable Table           | 0 |                   |                   |                |                |                          |                        |               |            |                 |        |
| POU POU                         | v |                   |                   |                |                |                          |                        |               |            |                 |        |
| POU Feature Library             |   |                   |                   |                |                |                          |                        |               |            |                 |        |
| System Library                  |   | Slave PLC confi   | ouration          |                |                |                          |                        |               |            |                 | ×      |
| - XJBasicEipScannerData         |   |                   | 90.000            |                |                |                          |                        |               |            |                 |        |
| USA XJBasicMotionControlAxisDat |   | Add Insert Del    | Up Down Clea      | r Import Exp   | port           |                          |                        |               |            |                 |        |
| XJBasicMotionControlGroupD      |   | strans direction  | PDO distribution  | Start index    | Start subindex | Mapping address variable | Mapping address offset | Length (word) | PDO end to | Subindex end to | Notes  |
| User Library                    |   | 0.+_>#            | #-1600            | * 7000         | 8-01           |                          | 0                      | 0             | *-1600     |                 |        |
| Punction Library                |   | U T IM            |                   |                |                |                          | •                      |               |            |                 |        |
| Confo Block                     |   |                   | #x1600            | #x/000         | #x01           | D .                      | U                      | 1             | #x1600     | #x01            |        |
| Sequence Block                  |   |                   | #x1600            | \$x7000        | #x02           | D                        | 1                      | 1             | \$x1600    | #x02            |        |
| Comment Editor                  |   | □-主一>从            | #x1600            | #x7000         | #x03           | HD                       | 0                      | 2             | \$x1600    | #x04            |        |
| Free Monitor                    |   |                   | #x1600            | \$x7000        | #x03           | HD                       | 0                      | 1             | \$x1600    | #x03            |        |
| Data Monitor                    |   | L                 | #x1600            | \$x7000        | #x04           | ю                        | 1                      | 1             | \$x1600    | #x04            |        |
| Set Reg Init Value              |   | a.±/−#            | #w1400            | #~6000         | #w01           | n                        | 10                     | 2             | 8-1400     | 8-02            |        |
| Function Version Switch         |   | U T W             | * 1100            | *              |                | 2                        | 10                     |               | * 1100     |                 |        |
| PLC Config                      |   |                   | #X1000            | *20000         | #201           | 5                        | 10                     | 1             | ex1MU0     | #201            |        |
| 100 VO                          |   |                   | #x1A00            | \$x6000        | #x02           | D                        | 11                     | 1             | #x1A00     | #x02            |        |
| Password                        |   | 白-主<一从            | #x1A00            | \$26000        | #x03           | нD                       | 10                     | 2             | #x1A00     | #x04            |        |
| Ethernet                        |   |                   | #x1A00            | \$x6000        | #x03           | HD                       | 10                     | 1             | #x1A00     | #x03            |        |
| Pulse                           |   | L                 | #x1A00            | \$x6000        | #x04           | HD                       | 11                     | 1             | #x1A00     | #x04            |        |
| Module                          |   |                   |                   |                |                |                          |                        |               |            |                 |        |
| Da ED                           |   |                   |                   |                |                |                          |                        |               |            |                 |        |
| 4GBOX                           |   |                   |                   |                |                |                          |                        |               |            |                 |        |
| WBOX                            |   |                   |                   |                |                |                          |                        |               |            |                 |        |
| SystemConfig                    |   | 1                 |                   |                |                |                          |                        |               |            |                 |        |
| PLC Communication               |   |                   |                   |                |                |                          |                        |               |            |                 |        |
| EthercalSlave                   |   | Send bytes: 8 /12 | SOBvte Receive by | tes: 8 /1280Bv | rte            |                          |                        |               |            |                 |        |
| Motion control(H movement)      |   |                   |                   |                | 10.01          |                          |                        | Read          | Download   | OK              | Cancel |

- Main station configuration
- 1. Import XML file: Above the programming software, go to Tools ->Device repository, click Install, select the corresponding LC5E XML file in the path, open it, and import it.

|                                                                                                    | Tools Window Help                                                                                                    |                                                                                                    |
|----------------------------------------------------------------------------------------------------|----------------------------------------------------------------------------------------------------|----------------------------------------------------------------------------------------------------|
|                                                                                                    | Package Manager                                                                                                    |                                                                                                    |
|                                                                                                    | Library Repository                                                                                                    |                                                                                                    |
|                                                                                                    |                                                                                                    |                                                                                                    |
|                                                                                                    | Visualization Style Repositony                                                                                                    |                                                                                                    |
|                                                                                                    | Visualization Style Repository                                                                                                    |                                                                                                    |
|                                                                                                    | License Repository                                                                                                    |                                                                                                    |
|                                                                                                    | Icense Manager                                                                                                    |                                                                                                    |
|                                                                                                    | Scripting +                                                                                                    |                                                                                                    |
|                                                                                                    | Customize                                                                                                    |                                                                                                    |
|                                                                                                    | Options                                                                                                    |                                                                                                    |
|                                                                                                    | Import and Export Options                                                                                                    |                                                                                                    |
|                                                                                                    | Device Reader                                                                                                    |                                                                                                    |
|                                                                                                    | Device Reader                                                                                                    |                                                                                                    |
|                                                                                                    | Edge Gateway                                                                                                    |                                                                                                    |
| System Repository<br>(H:\xs studio\CODESYS\Re<br>stalled Device Descriptions                                                                                                    | Edit Locations                                                                                                    |                                                                                                    |
| System Repository<br>(H:\xs studio\CODESYS\Re<br>stalled Device Descriptions<br>String for a full text search<br>Name<br>Vendor<br>The fill Miscellaneous                                                                                                    | Edit Locations Edit Locations Vendor <all vendors="">  Install Version Description Uninstall</all>                                                                                                    |                                                                                                    |
| System Repository<br>(H:\xs studio\CODESYS\Re<br>stalled Device Descriptions<br>String for a full text search<br>Name<br>Vendor<br>                                                                                                    | Positories\Devices)  Vendor <a ca<="" calling:="" href="https://www.com/calimateriality.com/calimateriality.com/calimaterial&lt;/th&gt;&lt;th&gt;YMI 5ta&lt;/th&gt;&lt;/tr&gt;&lt;tr&gt;&lt;th&gt;System Repository&lt;br&gt;(H:\xs studio\CODESYS\Re       stalled Device Descriptions       String for a full text search       Name     Vendor       #- 11 Fieldbuses       #- 11 Fieldbuses       #- 11 Fieldbuses       #- 11 Fieldbuses       #- 11 Fieldbuses       #- 11 Fieldbuses       #- 11 Fieldbuses       #- 11 Fieldbuses&lt;/th&gt;&lt;th&gt;vendor       CAll vendors&gt;         vendor       CAll vendors&gt;         r       Version         Description       Uninstall         Install Device Description          ←       →       ↑         →       ↑       →       This PC → Local Disk (G:) → Xinje CD →&lt;/th&gt;&lt;th&gt;XML file&lt;/th&gt;&lt;/tr&gt;&lt;tr&gt;&lt;th&gt;System Repository       (H:\xs studio\CODESYS\Re       stalled Device Descriptions       String for a full text search       Name     Vendor       • fill Histellaneous       • fill Fieldbuses       • fill PLCs       • fill Cost       • fill SoftMotion drives&lt;/th&gt;&lt;th&gt;Edit Locations  Edit Locations  Possitories\Devices)  Vendor &lt;All vendors&gt;  Install  Version Description  Version Description  New folder  Organize  New folder&lt;/th&gt;&lt;th&gt;XML file&lt;/th&gt;&lt;/tr&gt;&lt;tr&gt;&lt;td&gt;cation System Repository&lt;br&gt;(H:\xs studio\CODESYS\Re&lt;br&gt;stalled Device Descriptions&lt;br&gt;tring for a full text search&lt;br&gt;Name Vendor&lt;br&gt;fill Miscellaneous&lt;br&gt;fill Fieldbuses&lt;br&gt;fill Fieldbuses&lt;br&gt;fill PLCs&lt;br&gt;fill SoftMotion drives&lt;/td&gt;&lt;td&gt;Edit Locations&lt;br&gt;Edit Locations&lt;br&gt;Vendor &lt;All vendors&gt;&lt;br&gt;Version Description&lt;br&gt;Version Description&lt;br&gt;Install Device Description&lt;br&gt;Companize&lt;br&gt;New folder&lt;br&gt;XS PLC open Name&lt;br&gt;y c&lt;/td&gt;&lt;td&gt;XML file&lt;/td&gt;&lt;/tr&gt;&lt;tr&gt;&lt;td&gt;System Repository       (H:\xs studio\CODESYS\Re       stalled Device Descriptions       String for a full text search       Name     Vendor       *       Fieldbuses       *       Fieldbuses       *       Fieldbuses       *       Fieldbuses       *       Fieldbuses       *       Fieldbuses       *       Fieldbuses&lt;/td&gt;&lt;td&gt;Edit Locations&lt;br&gt;Epositories\Devices)  Vendor &lt;ali vendors&gt; &lt;&gt; Install Version Description  Second Constant Install Device Description  Second Constant Install Device Device Device Device Devic&lt;/td&gt;&lt;td&gt;XML file&lt;br&gt;Date modified&lt;br&gt;10/17/2023 8:24 /&lt;br&gt;ware 6/11/2024 9:25 Al&lt;/td&gt;&lt;/tr&gt;&lt;tr&gt;&lt;td&gt;System Repository       (H:\vs studio\CODESYS\Re       stalled Device Descriptions       itring for a full text search       Name     Vendor       • ① Miscellaneous       • ① Fieldbuses       • ② PLCs       • Ø SoftMotion drives&lt;/td&gt;&lt;td&gt;Edit Locations&lt;br&gt;positories\Devices)&lt;br&gt;Vendor ≪All vendors&gt; ✓ Install&lt;br&gt;r Version Description&lt;br&gt;☆ Install Device Description&lt;br&gt;☆ → ◇ ↑ → This PC → Local Disk (G:) → Xinje CD →&lt;br&gt;Organize ▼ New folder&lt;br&gt;○ XS PLC open ↑ XSF package file for codesys soft&lt;br&gt;→ XSF package file for codesys soft&lt;br&gt;→ XSF package file for xs studio&lt;/td&gt;&lt;td&gt;XML file&lt;br&gt;Date modified&lt;br&gt;10/17/2023 8:24 /&lt;br&gt;ware&lt;br&gt;6/11/2024 9:25 AI&lt;br&gt;6/11/2024 9:25 AI&lt;/td&gt;&lt;/tr&gt;&lt;tr&gt;&lt;td&gt;System Repository&lt;br&gt;(H:\xs studio\CODESYS\Re&lt;br&gt;stalled Device Descriptions&lt;br&gt;String for a full text search&lt;br&gt;Name&lt;br&gt;Vendor&lt;br&gt;I fieldbuses&lt;br&gt;I fieldbuses&lt;br&gt;I fieldbu&lt;/td&gt;&lt;td&gt;Edit Locations         epositories\Devices)         Vendor       ✓ Install         Version       Description         Image: Second Second Secon&lt;/td&gt;&lt;td&gt;XML file&lt;br&gt;Date modified&lt;br&gt;10/17/2023 8:24 A&lt;br&gt;6/11/2024 9:25 AI&lt;br&gt;6/11/2024 9:25 AI&lt;br&gt;6/11/2024 9:25 AI&lt;br&gt;6/11/2024 9:25 AI&lt;/td&gt;&lt;/tr&gt;&lt;tr&gt;&lt;td&gt;System Repository       (H:\xs studio\CODESYS\Re       stalled Device Descriptions       itring for a full text search       Name     Vendor       • ① Miscellaneous       • ① Fieldbuses       • ② PLCs       • Ø SoftMotion drives&lt;/td&gt;&lt;td&gt;epositories\Devices)&lt;br&gt;Vendor 《All vendors&gt; ✓ Install&lt;br&gt;r Version Description&lt;br&gt;常 Install Device Description&lt;br&gt;常 Install Device Description&lt;br&gt;常 Install Device Description&lt;br&gt;常 Install Device Description&lt;br&gt;常 Install Device Description&lt;br&gt;常 Install Device Description&lt;br&gt;常 Install Device Description&lt;br&gt;常 Install Device Description&lt;br&gt;常 Install Device Description&lt;br&gt;常 Install Device Description&lt;br&gt;常 Install Device Description&lt;br&gt;* Install Device Description&lt;br&gt;* Install Device Device Description&lt;br&gt;* Install Device Device&lt;/td&gt;&lt;td&gt;XML file&lt;br&gt;Date modified&lt;br&gt;10/17/2023 8:24 A&lt;br&gt;6/11/2024 9:25 AI&lt;br&gt;6/11/2024 9:25 AI&lt;br&gt;6/11/2024 1:41 PI&lt;br&gt;6/11/2024 1:26 PI&lt;/td&gt;&lt;/tr&gt;&lt;tr&gt;&lt;td&gt;System Repository       (H:\xs studio\CODESYS\Re       stalled Device Descriptions       String for a full text search       Name     Vendor       * fill reidbuses       * fill PLCs       * fill PLCs&lt;/td&gt;&lt;td&gt;epositories\Devices)&lt;br&gt;Vendor 《All vendors&gt; ✓ Install&lt;br&gt;r Version Description&lt;br&gt;常 Install Device Description&lt;br&gt;常 Install Device Description&lt;br&gt;常 Install Device Description&lt;br&gt;常 Install Device Description&lt;br&gt;常 Install Device Description&lt;br&gt;常 Install Device Description&lt;br&gt;常 Install Device Description&lt;br&gt;* Install Device Description&lt;br&gt;* Install Device Device Devic&lt;/td&gt;&lt;td&gt;XML file&lt;br&gt;Date modified&lt;br&gt;10/17/2023 8:24 A&lt;br&gt;6/11/2024 9:25 AI&lt;br&gt;6/11/2024 1:21 AP&lt;br&gt;6/11/2024 1:21 AP&lt;br&gt;6/11/2024 1:22 AP&lt;br&gt;4/24/2024 10:28 A&lt;/td&gt;&lt;/tr&gt;&lt;tr&gt;&lt;td&gt;Acation System Repository&lt;br&gt;(H:\xs studio\CODESYS\Re&lt;br&gt;stalled Device Descriptions&lt;br&gt;itring for a full text search&lt;br&gt;Name Vendor&lt;br&gt;* ∰ Fieldbuses&lt;br&gt;* ∰ Fieldbuses&lt;br&gt;* ∰ PLCs&lt;br&gt;* ∳ SoftMotion drives&lt;/td&gt;&lt;td&gt;epositories\Devices)&lt;br&gt;Vendor 《All vendors&gt; ✓ Install&lt;br&gt;r Version Description&lt;br&gt;② Install Device Description&lt;br&gt;② Install Device Description&lt;br&gt;③ ③ This PC &gt; Local Disk (G:) &gt; Xinje CD &gt;&lt;br&gt;Organize ▼ New folder&lt;br&gt;③ XS PLC open&lt;br&gt;③ 3D Objects&lt;br&gt;③ ③ Dobjects&lt;br&gt;③ ① Desktop&lt;br&gt;③ ② Desktop&lt;br&gt;③ ② Desktop&lt;br&gt;③ ② Documents&lt;br&gt;③ ③ Documents&lt;br&gt;③ ③ Downloads&lt;br&gt;③ Music&lt;/td&gt;&lt;td&gt;XML file&lt;br&gt;Date modified&lt;br&gt;10/17/2023 8:24 A&lt;br&gt;6/11/2024 9:25 AI&lt;br&gt;6/11/2024 9:25 AI&lt;br&gt;6/11/2024 9:25 AI&lt;br&gt;6/11/2024 1:21 AP&lt;br&gt;6/11/2024 2:26 PP&lt;br&gt;4/24/2024 10:28 A&lt;br&gt;12/14/2023 4:28 P&lt;/td&gt;&lt;/tr&gt;&lt;tr&gt;&lt;td&gt;Acation System Repository&lt;br&gt;(H:\xs studio\CODESYS\Re&lt;br&gt;stalled Device Descriptions&lt;br&gt;itring for a full text search&lt;br&gt;Name Vendor&lt;br&gt;↑&lt;/td&gt;&lt;td&gt;epositories\Devices)         Vendor       &lt;All vendors&gt;         r       Version       Description         ②       Install       Drinstall         ?       Install Device Description       Drinstall         ?       Install Device Description       Organize          @       This PC &gt; Local Disk (G:) &gt; Xinje CD &gt;         Organize        New folder         @       XS PLC open         &gt;       30 Objects         &gt;       Desktop         &gt;       Documents         &gt;       Music         &gt;       Music         &gt;       Pictures&lt;/td&gt;&lt;td&gt;XML file&lt;br&gt;Date modified 10/17/2023 8:24 A 10/17/2023 8:24 A 6/11/2024 9:25 AI 6/11/2024 9:25 AI 6/11/2024 9:25 AI 6/11/2024 1:25 AP 6/11/2024 2:26 PP 4/24/2024 10:28 A 12/14/2023 4:28 P 12/14/2023 4:28 P 231130.xml 12/6/2023 10:24 A&lt;/td&gt;&lt;/tr&gt;&lt;tr&gt;&lt;td&gt;station System Repository&lt;br&gt;(H:\xs studio\CODESYS\Re&lt;br&gt;stalled Device Descriptions&lt;br&gt;tirting for a full text search&lt;br&gt;Name Vendor&lt;br&gt;← fill Miscellaneous&lt;br&gt;← fill Fieldbuses&lt;br&gt;← fill Hickvices&lt;br&gt;← fill PLCs&lt;br&gt;← fill SoftMotion drives&lt;/td&gt;&lt;td&gt;Positories\Devices)         Vendor       &lt;All vendors&gt;         r       Version       Description         ②       ↑       &gt; This PC &gt; Local Disk (G:) &gt; Xinje CD &gt;         Organize ▼       New folder         ③       &gt; Dobjects         &gt;       &gt; Dobjects         &gt;       &gt; Downloads         &gt;       &gt; Music         &gt;       &gt; Pictures         &gt;       Widens&lt;/td&gt;&lt;td&gt;XML file&lt;br&gt;Date modified&lt;br&gt;10/17/2023 8:24 A&lt;br&gt;6/11/2024 9:25 AI&lt;br&gt;6/11/2024 9:25 AI&lt;br&gt;6/11/2024 9:25 AI&lt;br&gt;6/11/2024 9:25 AI&lt;br&gt;6/11/2024 2:26 PI&lt;br&gt;4/24/2024 10:28 A&lt;br&gt;22.xml&lt;br&gt;12/14/2023 4:28 PI&lt;br&gt;231130.xml&lt;br&gt;12/6/2023 10:24 A&lt;br&gt;6/12/2024 1:22 PI&lt;/td&gt;&lt;/tr&gt;&lt;tr&gt;&lt;td&gt;System Repository&lt;br&gt;(H:\xs studio\CODESYS\Re&lt;br&gt;stalled Device Descriptions&lt;br&gt;string for a full text search&lt;br&gt;Name&lt;br&gt;Vendor&lt;br&gt;fieldbuses&lt;br&gt;fieldbuses&lt;br&gt;fieldbuses&lt;br&gt;fieldbuses&lt;br&gt;fieldbuses&lt;br&gt;fieldbuses&lt;br&gt;fieldbuses&lt;br&gt;fieldbuses&lt;br&gt;fieldbuses&lt;br&gt;fieldbuses&lt;br&gt;fieldbuses&lt;br&gt;fieldbuses&lt;br&gt;fieldbuses&lt;/td&gt;&lt;td&gt;Positories\Devices)         Vendor       &lt;a href=" td=""><td>XML file</td></a> | XML file                                                                                                    |
| System Repository (H:\vs studio\CODESYS\Re stalled Device Descriptions String for a full text search Name Vendor                                                                                                    | Positories\Devices)         Vendor <a href="mailto:klippingenergy">All vendors&gt;</a> r       Version       Description         Install       Device Description         Image: State of the state of the state of                                                                                                    | XML file                                                                                                    |
| System Repository (H:\xs studio\CODESYS\Re stalled Device Descriptions String for a full text search Name Vendor                                                                                                    | Positories\Devices)         Vendor       All vendors>         r       Version         Description       Uninstall         Install Device Description       Install         Install       Price Device Description         Image: State State Sta                                                                                                    | XML file<br>Date modified<br>10/17/2023 8:24 A<br>6/11/2024 9:25 AI<br>6/11/2024 9:25 AI<br>6/11/2024 9:25 AI<br>6/11/2024 9:25 AI<br>6/11/2024 9:25 AI<br>6/11/2024 9:25 AI<br>6/11/2024 9:25 AI<br>12/12/2024 9:25 AI<br>6/12/2024 9:25 AI<br>12/12/2024 9:25 AI<br>12/12/2024 9:25 AI<br>6/12/2024 1:22 PN<br>8/12/2022 4:27 PN<br>9/18/2023 1:10 PN<br>5/15/2024 8:46 AI                                                                                                    |
| System Repository<br>(H:\xs studio\CODESYS\Re       Installed Device Descriptions       String for a full text search       Name     Vendor       Image: Image: Imag | Positories\Devices)         Vendor       All vendors>         r       Version         Description       Uninstall         Install Device Description       Install         Install       Prints PC         Organize       New folder         Install       XS         Install       XS         Install       SS         Install       SS                                                                                                    | XML file                                                                                                    |
| System Repository<br>(H:\xs studio\CODESYS\Re<br>stalled Device Descriptions<br>String for a full text search<br>Name Vendor<br>                                                                                                    | Positories\Devices)         Vendor         All vendors>         r       Version         Description         Install         Install         Positories\DeviceDescription         Install         Positories         Positories         Positories         Positories         Positories         Positories         Positories         Positories         Positories         Pictures         Pictures <td>XML file<br/>XML file  Date modified 10/17/2023 8:24 A 10/17/2023 8:24 A 6/11/2024 9:25 AI 6/11/2024 9:25 AI 6/11/2024 1:22 PI 4/24/2024 1:0:28 A 12/14/2023 4:28 PI 4/24/2024 1:0:28 A 12/14/2023 4:28 PI 9/18/2023 1:02 A 6/12/2024 1:22 PI 9/18/2023 1:10 PI 5/15/2024 8:46 AI 2/18/2024 9:35 AI 11/2/2022 4:27 PI 9/18/2023 1:01 PI 5/15/2024 8:46 AI 2/18/2024 9:35 AI 11/2/2022 4:27 PI 9/18/2023 1:02 PI 5/15/2024 8:46 AI 2/18/2024 9:35 AI 11/2/2022 4:27 PI 9/18/2023 1:02 PI 5/15/2024 8:46 AI 2/18/2024 9:35 AI 11/2/2022 4:27 PI 9/18/2023 1:02 PI 5/15/2024 8:46 AI 2/18/2024 9:35 AI 11/2/2022 4:27 PI 9/18/2023 1:02 PI 5/15/2024 8:46 AI 2/18/2024 9:35 AI 11/2/2022 4:27 PI 9/18/2023 1:02 PI 5/15/2024 9:25 AI 11/2/2022 4:27 PI 11/2/2022 4:27 PI 11/2/2022 4:27 PI 11/2/2022 4:27 PI 11/2/2022 4:27 PI 11/2/2024 9:25 AI 11/2/2024 9:25 AI 11/2/2022 4:27 PI 11/2/2022 4:27 PI 11/2/2022</td>                                                                                                    | XML file<br>XML file  Date modified 10/17/2023 8:24 A 10/17/2023 8:24 A 6/11/2024 9:25 AI 6/11/2024 9:25 AI 6/11/2024 1:22 PI 4/24/2024 1:0:28 A 12/14/2023 4:28 PI 4/24/2024 1:0:28 A 12/14/2023 4:28 PI 9/18/2023 1:02 A 6/12/2024 1:22 PI 9/18/2023 1:10 PI 5/15/2024 8:46 AI 2/18/2024 9:35 AI 11/2/2022 4:27 PI 9/18/2023 1:01 PI 5/15/2024 8:46 AI 2/18/2024 9:35 AI 11/2/2022 4:27 PI 9/18/2023 1:02 PI 5/15/2024 8:46 AI 2/18/2024 9:35 AI 11/2/2022 4:27 PI 9/18/2023 1:02 PI 5/15/2024 8:46 AI 2/18/2024 9:35 AI 11/2/2022 4:27 PI 9/18/2023 1:02 PI 5/15/2024 8:46 AI 2/18/2024 9:35 AI 11/2/2022 4:27 PI 9/18/2023 1:02 PI 5/15/2024 8:46 AI 2/18/2024 9:35 AI 11/2/2022 4:27 PI 9/18/2023 1:02 PI 5/15/2024 9:25 AI 11/2/2022 4:27 PI 11/2/2022 4:27 PI 11/2/2022 4:27 PI 11/2/2022 4:27 PI 11/2/2022 4:27 PI 11/2/2024 9:25 AI 11/2/2024 9:25 AI 11/2/2022 4:27 PI 11/2/2022 4:27 PI 11/2/2022 |
| ocation System Repository<br>(H:\xs studio\CODESYS\Re<br>Istalled Device Descriptions<br>String for a full text search<br>Name Vendor<br>                                                                                                    | Prositories\Devices)         Vendor         All vendors>         r       Version         Description         Install         Install         Provide         Install         Provide         Install         Provide         Install         Provide         Install         Provide         Install         Provide         Install         Provide         Install         Provide         Install         Provide         Install         Provide         Install         Provide         Install         Provide         Install         Provide         Install         Provide         Provide         Provide         Provide         Provide         Provide         Provide         Provide         Provide         Provide         Provide         Provide         Provide         Provide         P                                                                                                    | XML file  XML file  Date modified 10/17/2023 8:24 A  ware 6/11/2024 9:25 AN 6/11/2024 9:25 AN 6/11/2024 1:24 PN 6/11/2024 1:24 PN 4/24/2024 10:28 A 231130.xml 12/6/2023 1:26 PN 4/24/2024 10:28 A 231130.xml 12/6/2023 1:22 PN 9/18/2023 1:20 PN 5/15/2024 8:46 AN 2/18/2024 9:35 AN 11/2/2022 4:27 PN 6/16/2023 3:50 PN 11/2/2022 4:23 PN 11/2/2022 4:23 PN 11/2/2022 4:23 PN 11/2/2022 4:23 PN 11/2/2022 4:24 PN 11/2/2022 4:24 PN 11/2 |

2. Right click on Device, update the device, and select the corresponding model. Select EtherCAT master station for network configuration.

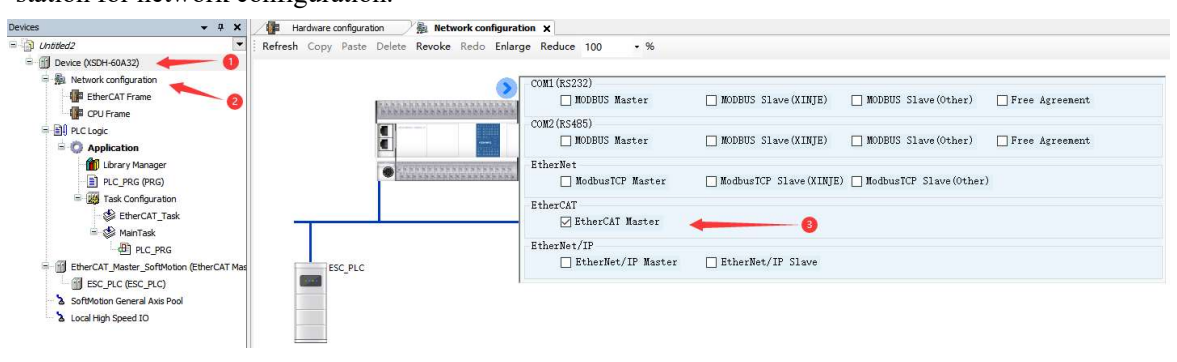

3. Click on Ethercat\_master, select the second Ethernet port (EtherCAT port), right-click on Ethercat\_master and select the scanning device.

| Devices                           | <b>→</b> 쿠 X | Hardware configura        | ation       | a Ne            | twork configuration           | EtherCAT_Maste | r_SoftMotion X |            |
|-----------------------------------|--------------|---------------------------|-------------|-----------------|-------------------------------|----------------|----------------|------------|
| Unitited2     Device (XSDH-60A32) | -            | General                   |             |                 | Autoconfig master/slaves      |                |                | Ether CAT. |
| Retwork configuration             |              | Sync Unit Assignment      |             | Ether           | CAT NIC Settings              |                |                |            |
| CPU Frame                         |              | Log                       |             | Des             | stination address (MAC) FF-FF | -FF-FF-FF-FF   | Broadcast      | Redundancy |
|                                   |              |                           |             | Sou             | rce address (MAC) 6C-79       | 9-88-75-E2-4D  | Browse         |            |
|                                   |              | EtherCAT I/O Mapping      |             | Net             | work name                     |                |                |            |
| Library Manager                   |              | EtherCAT IEC Objects      | 洗择网络话       |                 |                               |                |                |            |
| Task Configuration                |              | Status                    | 20473742    | ничн            |                               |                |                |            |
| EtherCAT_Task                     |              |                           | MAC地        | 1L              | 名称 描述                         |                |                |            |
| 😑 🍪 MainTask                      |              | Information               | 60791       | 8875 <b>E</b> 2 | 4B eth0                       |                |                |            |
|                                   |              |                           | - 6C791     | 8875E2          | 4D eth1                       |                |                |            |
| EtherCAT_Master_SoftMotion (E     | therCAT Mas  |                           |             |                 |                               |                |                |            |
| SoftMation General Axis Pool      |              |                           |             |                 |                               |                |                |            |
| Local High Speed IO               |              |                           |             |                 |                               |                |                |            |
|                                   |              |                           |             | п               |                               |                |                |            |
|                                   | Et Et        | nerCAT_Master_SoftMotio   | n (EtherCAT | Mas             |                               |                |                |            |
|                                   | - 6          | ESC_PLC (ESC_PLC)         |             | x               | Cut                           |                |                |            |
|                                   | - 3 So       | ftMotion General Axis Poo |             |                 | Сору                          |                |                |            |
|                                   | > Lo         | cal High Speed IO         |             | 8               | Paste                         |                |                |            |
|                                   |              |                           |             | ×               | Delete                        |                |                |            |
|                                   |              |                           |             |                 | Refactoring                   | ٠              |                |            |
|                                   |              |                           |             | G.              | Properties                    |                |                |            |
|                                   |              |                           |             |                 | Add Object                    |                |                |            |
|                                   |              |                           |             |                 | Add Folder                    |                |                |            |
|                                   |              |                           | ſ           |                 | Add Device                    | 1              |                |            |
|                                   |              |                           |             |                 | Scan for Devices              |                |                |            |
|                                   |              |                           |             |                 | Disable Device                |                |                |            |
|                                   |              |                           |             |                 | Update Device                 |                |                |            |
|                                   |              |                           |             | Dĩ              | Edit Object                   |                |                |            |
|                                   |              |                           |             |                 | Edit Object With              |                |                |            |
|                                   |              |                           |             |                 | Edit IO mapping               |                |                |            |
|                                   |              |                           |             |                 | Import mappings from          | m CSV          |                |            |
|                                   |              |                           |             |                 | Export mappings to C          | SV             |                |            |
|                                   |              |                           |             |                 | Collapse Application          |                |                |            |

4. Click ESC-PLC, select the PDO parameters that require communication for expert process data, and default to # x1600 and # x1A00(If other PDO parameter communication is required, please check the box).

| evices 🗸 🗘 🗙                              | Hardware configuration | 協 Network configuration E   | therCAT_Maste | r_SoftMotion |       |                             |      |            |
|-------------------------------------------|------------------------|-----------------------------|---------------|--------------|-------|-----------------------------|------|------------|
| Untitled2                                 | General                | Select the Outputs          |               |              |       | Select the Inputs           |      |            |
| Device (XSDH-60A32)                       |                        | Name                        | Туре          | Index        | ^     | Name                        | Туре | Index      |
| <ul> <li>Wetwork configuration</li> </ul> | Process Data           | ✓ 16#1600 1st RxPDO Mapping |               |              |       | ☑ 16#1A00 1st TxPDO Mapping |      |            |
| The could                                 | Charles Committee      | RESERVE_RX_1                | UINT          | 16#7000:01   |       | RESERVE_TX_1                | UINT | 16#6000:0  |
| EN augusti                                | Startup Parameters     | RESERVE_RX_2                | UINT          | 16#7000:02   |       | RESERVE_TX_2                | UINT | 16#6000:03 |
| Application                               | Log                    | RESERVE_RX_3                | UINT          | 16#7000:03   |       | RESERVE_TX_3                | UINT | 16#6000:03 |
|                                           |                        | RESERVE_RX_4                | UINT          | 16#7000:04   |       | RESERVE_TX_4                | UINT | 16#6000:04 |
|                                           | EtherCAT I/O Mapping   | RESERVE_RX_5                | UINT          | 16#7000:05   |       | RESERVE_TX_5                | UINT | 16#6000:05 |
| PLC_PRG (PRG)                             | EtharCAT IEC Objects   | RESERVE_RX_6                | UINT          | 16#7000:06   |       | RESERVE_TX_6                | UINT | 16#6000:0  |
| SharCAT Task                              | Editer CAT IEC Objects | RESERVE_RX_7                | UINT          | 16#7000:07   |       | RESERVE_TX_7                | UINT | 16#6000:03 |
|                                           | Status                 | RESERVE_RX_8                | UINT          | 16#7000:08   |       | RESERVE_TX_8                | UINT | 16#6000:00 |
| All a c ppc                               |                        | RESERVE_RX_9                | UINT          | 16#7000:09   |       | RESERVE_TX_9                | UINT | 16#6000:0  |
|                                           | Information            | RESERVE_RX_10               | UINT          | 16#7000:10   |       | RESERVE_TX_10               | UINT | 16#6000:10 |
|                                           |                        | RESERVE_RX_11               | UINT          | 16#7000:11   |       | RESERVE_TX_11               | UINT | 16#6000:1  |
| ESC_PEC (ESC_PEC)                         |                        | RESERVE_RX_12               | UINT          | 16#7000:12   |       | RESERVE_TX_12               | UINT | 16#6000:12 |
| a sortwood general Axis Pool              |                        | RESERVE_RX_13               | UINT          | 16#7000:13   |       | RESERVE_TX_13               | UINT | 16#6000:13 |
| a Local High Speed 10                     |                        | RESERVE_RX_14               | UINT          | 16#7000:14   |       | RESERVE_TX_14               | UINT | 16#6000:1- |
|                                           |                        | RESERVE_RX_15               | UINT          | 16#7000:15   |       | RESERVE_TX_15               | UINT | 16#6000:1  |
|                                           |                        | RESERVE_RX_16               | UINT          | 16#7000:16   |       | RESERVE_TX_16               | UINT | 16#6000:1  |
|                                           |                        | RESERVE_RX_17               | UINT          | 16#7000:17   |       | RESERVE_TX_17               | UINT | 16#6000:13 |
|                                           |                        | RESERVE_RX_18               | UINT          | 16#7000:18   |       | RESERVE_TX_18               | UINT | 16#6000:10 |
|                                           |                        | RESERVE_RX_19               | UINT          | 16#7000:19   |       | RESERVE_TX_19               | UINT | 16#6000:1  |
|                                           |                        | RESERVE_RX_20               | UINT          | 16#7000:20   |       | RESERVE_TX_20               | UINT | 16#6000:2  |
|                                           |                        | 16#1601 2nd RxPDO Mapping   |               |              |       | 16#1A01 2nd TxPDO Mapping   |      |            |
|                                           |                        | RESERVE_RX_21               | UINT          | 16#7001:01   | 10.50 | RESERVE_TX_21               | UINT | 16#6001:0  |
|                                           |                        |                             |               |              | ~     |                             |      |            |

#### • Communication results

Add D0 for free monitoring from the station D1, HD0, HD1. D10, D11, HD10, HD11.

The main station monitors the PDO parameters corresponding to # x1600 and # x1A00. Write values 11, 11, 33, and 44 for the slave address, read by the master station (blue box), and write data 100, 200, 300, and 400 (red box) to the slave station.

|                                                           |                    | 5å <b>▼</b> ₽ X                              | EtherCAT_M                            | Master_SoftMotion | ESC_PLC >     |        |           |      |
|-----------------------------------------------------------|--------------------|----------------------------------------------|---------------------------------------|-------------------|---------------|--------|-----------|------|
|                                                           |                    | - 🗿 XSDH海LCSE走EThercat適讯                     | <b>音</b> 找                            |                   | 过滤 显示所有       | 1      |           |      |
|                                                           |                    | = 10 III Device [连接的] (XSDH-60A32)           | 木品                                    | ID RT             | (高)首          | 44544L | 344 77 11 |      |
|                                                           |                    |                                              | 2 · · ·                               | Rectard           | 199.00        | ADAL   | 9612      | 1.00 |
|                                                           |                    | EtherCAI BLake                               |                                       |                   | RESERVE_RX_1  | %QW0   | UINI      |      |
|                                                           |                    |                                              |                                       |                   | RESERVE_RX_2  | %QW1   | UINI      |      |
|                                                           |                    | ⇒ 目川 PLC 逻辑                                  |                                       |                   | RESERVE_RX_3  | %QW2   | UINT      |      |
|                                                           |                    | = ② Application [运行]                         | 1                                     |                   | RESERVE_RX_4  | %QW3   | UINT      | -400 |
|                                                           |                    | 💼 库管理器                                       | B- 0                                  |                   | RESERVE_RX_5  | %QW4   | UINT      |      |
|                                                           |                    | PLC_PRG (PRG)                                | 18- <b>1</b> 9                        |                   | RESERVE_RX_6  | %QW5   | UINT      |      |
|                                                           |                    | 三 🥮 任务配置                                     | · · · · •                             |                   | RESERVE_RX_7  | %QW6   | UINT      |      |
|                                                           |                    | 🖻 🧐 🍪 EtherCAT_Task                          | B- •                                  |                   | RESERVE_RX_8  | %QW7   | UINT      |      |
|                                                           |                    | ·····································        | B- <b>*</b> ø                         |                   | RESERVE_RX_9  | %QW8   | UINT      |      |
|                                                           |                    | G S MainTask                                 |                                       |                   | RESERVE_RX_10 | %QW9   | UINT      |      |
|                                                           |                    | = 🧐 🔟 EtherCAT_Master_SoftMotion (EtherCAT ( | · · · · ·                             |                   | RESERVE_RX_11 | %QW10  | UINT      |      |
|                                                           |                    | SC_PLC (ESC_PLC)                             | B- <b>*</b> ø                         |                   | RESERVE_RX_12 | %QW11  | UINT      |      |
| 近 翌 12 12 12 13 12 13 13 13 13 13 13 13 13 13 13 13 13 13 |                    | SoftMotion General Axis Pool                 | B - 🗖                                 |                   | RESERVE_RX_13 | %QW12  | UINT      |      |
|                                                           |                    | 5 本地IO                                       | · · · · · · · · · · · · · · · · · · · |                   | RESERVE_RX_14 | %QW13  | UINT      |      |
| 20 XO                                                     | I - T - C -        | S                                            | · · · · · · · · · · · · · · · · · · · |                   | RESERVE_RX_15 | %QW14  | UINT      |      |
|                                                           |                    |                                              | ⊞- <sup>K</sup> Ø                     |                   | RESERVE_RX_16 | %QW15  | UINT      |      |
| PLC1-自田监控1                                                | The Mark MIRA A.00 | 4 X                                          | ⊕- <b>*</b> ∲                         |                   | RESERVE_RX_17 | %QW16  | UINT      |      |
|                                                           | 象加 修改 關陳 王司        |                                              | ( <b>⊕</b> - <b>*∲</b>                |                   | RESERVE_RX_18 | %QW17  | UINT      |      |
| 名称                                                        | 监控值                | 类型                                           | ⊕- <b>*</b> ⊘                         |                   | RESERVE_RX_19 | %QW18  | UINT      |      |
| - 🔷 DO                                                    | 100                | INT                                          | B- <b>*</b> ø                         |                   | RESERVE_RX_20 | %QW19  | UINT      |      |
| — 🔷 D1                                                    | 200                | INT                                          | 😟 - 🌱                                 |                   | RESERVE_TX_1  | %IW0   | UINT      | 11   |
| —🔷 ндо                                                    | 300                | INT                                          | · · · · · ·                           |                   | RESERVE_TX_2  | %IW1   | UINT      |      |
| 1m1                                                       | 008                | INT                                          | ⊞-¥ <b>p</b>                          |                   | RESERVE_TX_3  | %IW2   | UINT      | 33   |
|                                                           | 11                 | TH                                           | ·····*•                               |                   | RESERVE_TX_4  | %IW3   | UINT      | 44   |
| - 🧇 D1 1                                                  | 11                 | T                                            | ⊕- <b>*</b> ₽                         |                   | RESERVE_TX_5  | %IW4   | UINT      | 0    |
| — 🔷 НД10                                                  | 33                 | TT                                           | (H- <b>1</b> )                        |                   | RESERVE_TX_6  | %IW5   | UINT      | 0    |
|                                                           | 44                 | IT                                           | (H) - Hp                              |                   | RESERVE_TX_7  | %IW6   | UINT      | 0    |
| L                                                         |                    |                                              | · *                                   |                   | RESERVE_TX_8  | %IW7   | UINT      | 0    |
|                                                           |                    |                                              | B- *p                                 |                   | RESERVE_TX_9  | %IW8   | UINT      | 0    |
|                                                           |                    |                                              | B- 40                                 |                   | RESERVE_TX_10 | %IW9   | UINT      | 0    |
|                                                           |                    |                                              |                                       |                   |               |        |           |      |

#### 4.3.3 Case 3: Omron and LC5E Communication

Using Omron NX1P2 and LC5E-32T4 communication, transfer the data from LC5E-32T4 registers D0~D9 to NX1P2, and transfer the data from NX1P2 to LC5E-32T4 registers D100~D109.

- Slave station configuration
- 1. Open the upper computer software to connect LC5E-32T4. After successful connection, double-click "EtheccatSlave" in the PLC communication folder under the "Engineering" tree on the left to configure communication.

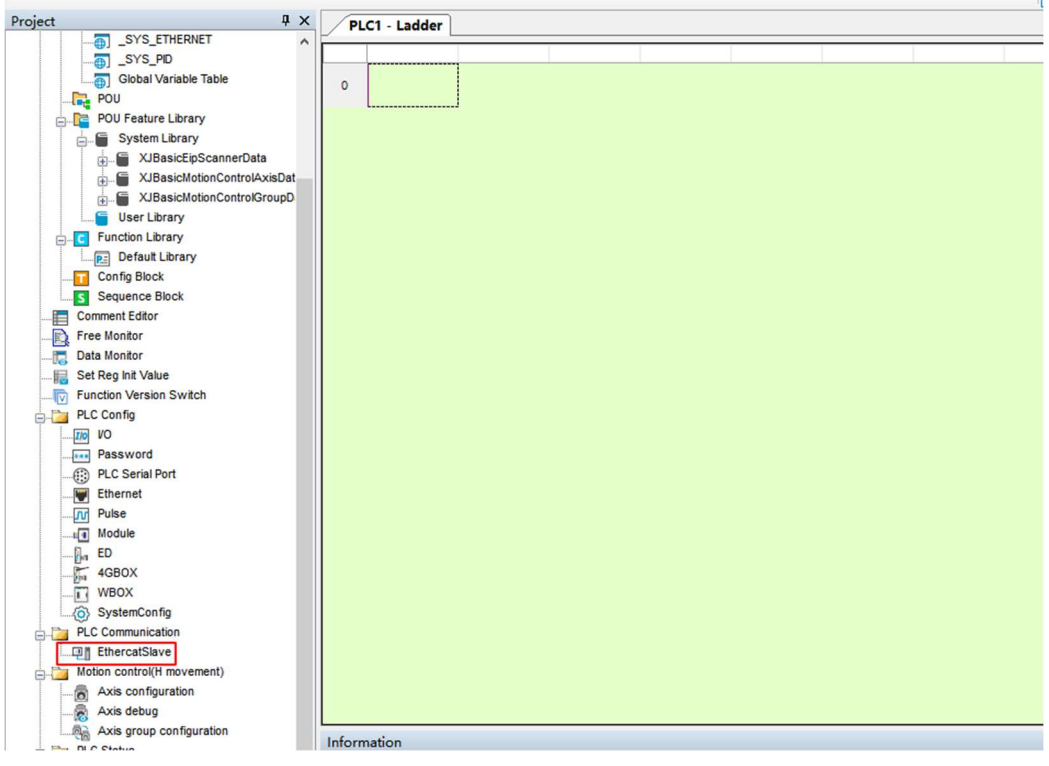

2. Configure data transmission in the slave PLC configuration interface, add the first data connection, select the "master<-- slave" direction for transmission, assign PDO to # x1A00, select sub index # x01, select D0 as the starting address, and have a length of 10. Add the second connection, select the "master -->slave"

direction for transmission, assign PDO to # x1600, select sub index # x01, select D100 as the starting address, with a length of 10, and click "configure download" after configuration is completed.

| POU reature Library         | Slave PLC confi  | guration         |             |                |                          |                        |               |            |                 |       |
|-----------------------------|------------------|------------------|-------------|----------------|--------------------------|------------------------|---------------|------------|-----------------|-------|
| System Library              | Add Insert Del   | Up Down Clear    | r Import Ex | port           |                          |                        |               |            |                 |       |
| XJBasicMotionControlAxisDat | strans direction | PDO distribution | Start index | Start subindex | Mapping address variable | Mapping address offset | Length (word) | PDO end to | Subindex end to | Notes |
| XJBasicMotionControlGroupD  | ⊞-主<──从          | #x1A00           | \$x6000     | #x01           | D                        | 0                      | 10            | #x1A00     | #xOA            |       |
| C Function Library          | Ⅲ-主一>从           | #x1600           | #x7000      | #x01           | D                        | 100                    | 10            | \$x1600    | #x0A            |       |
| Default Library             |                  |                  |             |                |                          |                        |               |            |                 |       |
| Config Block                |                  |                  |             |                |                          |                        |               |            |                 |       |
| Sequence Block              |                  |                  |             |                |                          |                        |               |            |                 |       |
| Free Monitor                |                  |                  |             |                |                          |                        |               |            |                 |       |
| Data Monitor                |                  |                  |             |                |                          |                        |               |            |                 |       |
| Set Reg Init Value          |                  |                  |             |                |                          |                        |               |            |                 |       |
| Function Version Switch     |                  |                  |             |                |                          |                        |               |            |                 |       |
| PLC Config                  |                  |                  |             |                |                          |                        |               |            |                 |       |
| Password                    |                  |                  |             |                |                          |                        |               |            |                 |       |
| DLC Serial Port             |                  |                  |             |                |                          |                        |               |            |                 |       |
| Ethernet                    |                  |                  |             |                |                          |                        |               |            |                 |       |
| Pulse                       |                  |                  |             |                |                          |                        |               |            |                 |       |
| Module                      |                  |                  |             |                |                          |                        |               |            |                 |       |
| ED                          |                  |                  |             |                |                          |                        |               |            |                 |       |
| - 40HOV                     |                  |                  |             |                |                          |                        |               |            |                 |       |

- Main station configuration
- 1. Open the Omron upper computer software, select the corresponding PLC model and version of Omron, and create the corresponding project.

| 离线                |               |       |                       |          |
|-------------------|---------------|-------|-----------------------|----------|
| 🗛 新建工程(N)         |               |       |                       |          |
| ┣ 打开工程(O)         | 上程 <b>台</b> 称 | 新建工程  |                       | _        |
| ₩ 导入(()           | 作者            | HONOR |                       | _        |
|                   | 注释            |       |                       |          |
| 在线                |               |       |                       |          |
| <b>4</b> 连接到设备(C) | 类型            | 标准工程  |                       |          |
| 版本控制              |               |       |                       |          |
| û。版本控制浏览器(V)      | 1 选择设备        | f     |                       |          |
| 许可(1)             | 类型            | 控制器   |                       |          |
| ☞ 许可(L)           | 设备            | NX1P2 | ▼ <sup>-</sup> 9024DT |          |
|                   | 版本            |       |                       | <b>•</b> |
|                   |               |       |                       |          |
|                   |               |       |                       |          |
|                   |               |       |                       |          |
|                   |               |       |                       |          |
|                   |               |       |                       |          |
|                   |               |       |                       |          |
|                   |               |       |                       |          |
|                   |               |       |                       |          |
|                   |               |       |                       |          |
|                   |               |       |                       |          |
|                   |               |       |                       |          |
| ■ 在工程文件中管理(P)     |               |       |                       |          |
| Robot System      |               |       |                       |          |
| ■以仿真模式打开          |               |       | 创建                    |          |
|                   |               |       |                       |          |

2. Click on "Communication Settings" under the "Controller (C)" tab, configure the PLC address, and establish a communication connection with the PLC.

3. Click on Ethercat under "Configuration and Settings", right-click on the main device, select "Display ESI Library", click "Add" Install (File) ", and install the corresponding file for LC5E-32T4 Add an XML file.

| EtherCAT ×<br>特別地址(网络英国<br>主印绘<br>主印绘 | ESUE:     Minerox 363AX-MX2-ECT     Omron 363AX-MX2-ECT     Omron 363AX-RX2-ECT     Omron 363AX-RX2-ECT     Omron 363AX-RX2-ECT     Omron 363M1-22000-ECT     Omron 363M1-32000-ECT                                                                                                    | X | 值<br>函<br>香             | ▼ 工具箱<br>全證供加高<br>程<br>[] Terminal Coupler<br>[] Frequency Inverter<br>[] Frequency Inverter<br>×                                                                                                    |
|---------------------------------------|----------------------------------------------------------------------------------------------------|---|-------------------------|----------------------------------------------------------------------------------------------------|
| 1113<br>1 1 米明 1                      | Omma 3:3M - A2007-ECT           Omma 3:3M - A2017-ECT           Omma 3:3M - A2012-ECT           Omma 3:3M - A2012-ECT           Omma 3:3M - A2012-ECT           Omma 3:3M - A2012-ECT           Omma 3:3M - A2012-ECT           Omma 3:3M - A2012-ECT           Omma 3:3M - A2012-ECT           Omma 3:3M - A2012-ECT           Omma 3:3M - A2012-ECT           Omma 3:3M - A2012-ECT           Omma 3:3M - A2012-ECT           Omma 3:3M - A4013-ECT           Omma 3:3M - A402-ECT           Omma 3:3M - A402-ECT           Omma 3:3M - A4 |   | 〇<br>修改日<br>2023/r<br>~ | 歴史: LUSE-3C14*<br>単<br>単<br>学型<br>次加し文件<br>次加し文件<br>次の<br>の加文<br>次の<br>の加文<br>次の<br>の加文<br>次の<br>の加文<br>のの<br>のの<br>のの<br>のの<br>のの<br>のの |

4. Place the PLC in the login state, right-click on the main device and select "Compare and Merge with Physical Network Configuration" to scan LC5E-32T4. Click "Apply Physical Network Configuration" to configure and apply the scanned devices.

| 插入(I)      | ) 工程(P)  | 控制器(C)   | 模拟(S) ]     | [具(T) 酱       | ≅□(W) | 帮助(H)    | _         | _     |     |       |       |         |           |       |            |            |       |             |      |          |   |
|------------|----------|----------|-------------|---------------|-------|----------|-----------|-------|-----|-------|-------|---------|-----------|-------|------------|------------|-------|-------------|------|----------|---|
| < ₫        | 30       | 占くぶ      |             | # #           |       | 民        | A X       | 63    |     | °⊨ °∎ | 0 5   |         | Į,        |       | 100 G      |            |       |             |      |          |   |
| - <b>Q</b> | 🔠 EtherC | AT ×     |             |               |       |          |           |       |     |       |       |         |           |       |            |            |       |             |      |          |   |
|            | 节点地址     | 网络设置     | 上设备         |               |       | I        |           |       |     |       |       |         |           |       |            |            |       |             |      |          |   |
|            |          |          | 主设备         |               |       |          |           |       |     |       |       |         |           |       | 设备名        | 项目名<br>称   | 称     | É           | 设备   | 值        |   |
|            |          | 📓 同物理网   | 络配置的比如      | 夜和合并          |       |          |           |       |     |       |       |         |           |       |            |            |       | -           |      | $\times$ |   |
|            |          | 节点地址ISys | smac Studio | o上的网络i<br>主词体 | 设置    |          |           | 节点地址  | 物理网 | 络配置   |       |         |           |       | Sysmac Stu | udio   比\$ | 交结果   | 物理网络        | 配置 4 | 交低配置     |   |
|            |          |          |             | 主设备           |       |          |           | 120   |     | 11    | 主设备   |         |           |       | 主设备        | 1          |       | 主设备         |      |          |   |
|            |          |          |             |               |       |          |           | 1     |     |       | C ESC | C_PLC R | ev:0x0000 | 00001 |            | 1          | 季力口 👘 | 1 : ESC_PLC | C Re |          | 编 |
|            |          |          |             |               |       |          | - 1       |       |     |       |       |         |           | _ 1   |            |            |       |             |      |          |   |
|            |          |          |             |               |       |          | - 1       |       |     |       |       |         |           | _ 1   |            |            |       |             |      |          |   |
|            |          |          |             |               |       |          | - 1       |       |     |       |       |         |           | _ 1   |            |            |       |             |      |          |   |
|            |          |          |             |               |       |          | - 1       |       |     |       |       |         |           | _ 1   |            |            |       |             |      |          |   |
| 0          |          |          |             |               |       |          | - 1       |       |     |       |       |         |           | _ 1   |            |            |       |             |      |          |   |
|            |          |          |             |               |       |          | - 1       |       |     |       |       |         |           | _ 1   |            |            |       |             |      |          |   |
|            |          |          |             |               |       |          | - 1       |       |     |       |       |         |           | _ 1   |            |            |       |             |      |          |   |
|            |          |          |             |               |       |          | - 1       |       |     |       |       |         |           | _ 1   |            |            |       |             |      |          |   |
|            | 1        |          |             |               |       |          |           |       |     |       |       |         |           |       |            |            |       |             |      |          |   |
|            | 编译       |          |             |               |       | <u>م</u> | ><br>目物理网 | 网络配置( | A)  |       |       |         |           | 21    |            |            |       |             |      |          | - |
|            |          | 某些从设备修   | 电源单元不       | 包括在物理         | 网络配置  | i中.      |           |       |     |       |       |         |           |       |            |            |       |             |      |          |   |
|            |          |          |             |               |       |          |           |       |     |       | 关闭    | 1       |           |       |            |            |       |             |      |          |   |

5. After scanning the configuration, click "Sync" to download the configuration information or program to the PLC.

| ) 工程(P) 控制器(C) 模拟(S) 工具(T) 窗口(W                                                                                                    | ) 帮助(H)            |                   |           |                                        |       |  |  |  |  |  |
|----------------------------------------------------------------------------------------------------|--------------------|-------------------|-----------|----------------------------------------|-------|--|--|--|--|--|
| 1 图 4 人 2 同 雨 非 4 0                                                                                                    | R A A              | 63 🍻 🏊 📬 🖸        | ра ра с   | ~~~~~~~~~~~~~~~~~~~~~~~~~~~~~~~~~~~~~~ |       |  |  |  |  |  |
| I/O 映射                                                                                                    |                    | 1                 |           |                                        |       |  |  |  |  |  |
| 节点地址 网络设置                                                                                                    | ļ                  |                   |           | -                                      |       |  |  |  |  |  |
|                                                                                                    |                    |                   |           | 项目名称                                   |       |  |  |  |  |  |
| 1 E001<br>ESC_PLC Rev:0x0000                                                                                                    | 设备名称 主设备<br>机型 主设备 |                   |           |                                        |       |  |  |  |  |  |
| 1 同步                                                                                                    |                    |                   |           |                                        | – 🗆 🗙 |  |  |  |  |  |
| 计算机: 数据名称                                                                                                    | 计算机: 更新日期          | 控制器:更新日期          | 控制器: 数据名称 | 比较                                     |       |  |  |  |  |  |
| NX1P2                                                                                                    | 2024/5/15 11:37:22 | 2024/5/15 9:38:19 | NX1P2     |                                        |       |  |  |  |  |  |
|                                                                                                    |                    |                   |           |                                        |       |  |  |  |  |  |
| 凡例:同步 • 不同步 ▲只有一侧存在 • 日未选                                                                                                    |                    |                   |           |                                        |       |  |  |  |  |  |
| <ul> <li>副初始化当前具有保持属性安星的值有效传送到控制器)。</li> <li>■ 不快送程序源有效/有送到控制器),所有数据会在该泡动改变时被再次传送。</li> <li>⑤ 不要传送以下内容,所有和国子和传送。)</li> <li>○ CPU机架上的形体元应用程序数据和EtherCAT从设备备份参数。</li> <li>○ 人设备终端上的单元操作设置和INX单元运用程序数据。</li> <li>⑤ 请不要传送比时中化2P证装度设计需量试用和单元成用</li> </ul> |                    |                   |           |                                        |       |  |  |  |  |  |
| 计算机中的工程和控制器的不一致,所有的数据都会被传送。                                                                                                    |                    |                   |           |                                        |       |  |  |  |  |  |
|                                                                                                    |                    |                   |           |                                        |       |  |  |  |  |  |
|                                                                                                    |                    |                   |           |                                        |       |  |  |  |  |  |
|                                                                                                    | 传送到控制器①            | 从控制器上传回 再比        | 较创 关闭Q    |                                        |       |  |  |  |  |  |

6. After downloading, click on I/O mapping to view and verify the transmitted data.

|                          | FOR custom   |                                   |    |     |      |    |    |      |      | 227611           |                     |
|--------------------------|--------------|-----------------------------------|----|-----|------|----|----|------|------|------------------|---------------------|
| new Controller 0 🔻       | 位置           | 端口                                | 说明 | R/W | 数据类型 | ú  | 变量 | 变量注释 | 变量类型 | <检索>             | <b>T P 1</b>        |
|                          |              | 1st RxPDO Mapping_RESERVE_RX_20_  |    | w   | UINT | 0  |    |      |      |                  |                     |
| 配置和设置                    |              | 1st TxPDO Mapping_RESERVE_TX_1_6  |    | R   | UINT | 1  |    |      |      |                  |                     |
| ■ ▼ 20 EtherCAT          |              | 1st TxPDO Mapping_RESERVE_TX_2_6( |    | R   | UINT | 2  |    |      |      |                  |                     |
| L □ 节点1 : ESC PLC (E001) | ·            | 1st TxPDO Mapping_RESERVE_TX_3_6  |    | R   | UINT | 3  |    |      |      |                  |                     |
| n m cmuch mt029          | 1            | 1st TxPDO Mapping_RESERVE_TX_4_6( |    | R   | UINT | 4  |    |      |      |                  |                     |
| SI CPO/9 JEEDISK         |              | 1st TxPDO Mapping_RESERVE_TX_5_6( |    | R   | UINT | 5  |    |      |      |                  |                     |
| 1/0 映羽                   |              | 1st TxPDO Mapping_RESERVE_TX_6_6( |    | R   | UINT | 6  |    |      |      |                  |                     |
| ▶ ◎ 控制器设置                |              | 1st TxPDO Mapping_RESERVE_TX_7_6( |    | R   | UINT | 7  |    |      |      |                  |                     |
| ▶☆ 运动控制设置                |              | 1st TxPDO Mapping_RESERVE_TX_8_6( |    | R   | UINT | 8  |    |      |      |                  |                     |
| er Cam数据设置               |              | 1st TxPDO Mapping_RESERVE_TX_9_6( |    | R   | UINT | 9  |    |      |      |                  |                     |
| ▶ 應件设置                   |              | 1st TxPDO Mapping_RESERVE_TX_10_( |    | R   | UINT | 10 |    |      |      |                  |                     |
|                          |              | 1st TxPDO Mapping_RESERVE_TX_11_0 |    | R   | UINT | 0  |    |      |      |                  |                     |
| ti ti statione           |              | 1st TxPDO Mapping_RESERVE_TX_12_0 |    | R   | UINT | 0  |    |      |      |                  |                     |
| □ 数据跟踪设置                 |              | 1st TxPDO Mapping_RESERVE_TX_13_0 |    | R   | UINT | 0  |    |      |      |                  |                     |
| 编程                       |              | 1st TxPDO Mapping_RESERVE_TX_14_( |    | R   | UINT | 0  |    |      |      |                  |                     |
| V 🛙 POUs                 |              | 1st TxPDO Mapping_RESERVE_TX_15_0 |    | R   | UINT | 0  |    |      |      |                  |                     |
| ▼Ⅲ 程序                    |              | 1st TxPDO Mapping_RESERVE_TX_16_6 |    | R   | UINT | 0  |    |      |      |                  |                     |
| T I Program()            |              | 1st TxPDO Mapping_RESERVE_TX_17_( |    | R   | UINT | 0  |    |      |      |                  |                     |
| Castion0                 |              | 1st TxPDO Mapping_RESERVE_TX_18_( |    | R   | UINT | 0  |    |      |      |                  |                     |
| La Sectiono              |              | 1st TxPDO Mapping_RESERVE_TX_19_( |    | R   | UINT | 0  |    |      |      |                  |                     |
| 上派 切開名                   |              | 1st TxPDO Mapping_RESERVE_TX_20_( |    | R   | UINT | 0  |    |      |      |                  |                     |
| して功能快                    |              | ▼ <u>↓</u> CPU/扩展机架               |    |     |      |    |    |      |      |                  |                     |
| ▶ == 数据                  | Built-in I/C | ▶ 内置I/O设置                         |    |     |      |    |    |      |      | 1                |                     |
| ▶ 自 任务                   | - 監視決型       |                                   |    |     |      |    |    |      |      |                  |                     |
|                          | - 1          |                                   |    |     |      |    |    |      |      |                  |                     |
|                          |              |                                   |    |     |      |    |    |      |      |                  | 2                   |
|                          |              |                                   |    |     |      |    |    |      |      | 在线。<br>ERR/ALM O | 192.168.250<br>运行模式 |
|                          |              |                                   |    |     |      |    |    |      |      |                  |                     |
|                          |              |                                   |    |     |      |    |    |      |      |                  |                     |

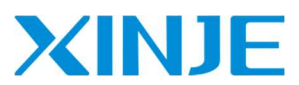

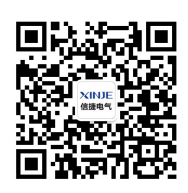

Wechat ID

#### WUXI XINJE ELECTRIC CO., LTD.

No. 816, Jianshe West Road, Binhu District, Wuxi City, Jiangsu Province, China 214072 Tel: 400-885-0136 Fax: (0510) 85111290 www.xinje.com